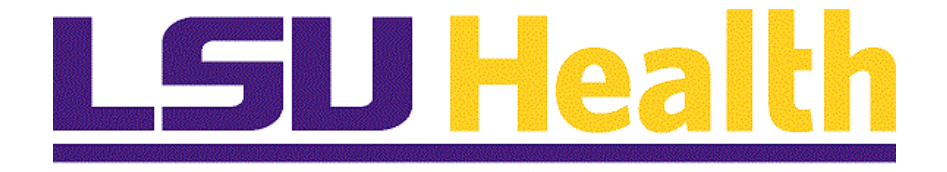

# Managing Approvals for eProcurement Requisitions

Version Date: April 15, 2025

## Table of Contents

| Managing Approvals for eProcurement Requisitions | 1  |
|--------------------------------------------------|----|
| Approve an ePro Requisition                      | 1  |
| Deny an ePro Requisition                         | 9  |
| Hold an ePro Requisition                         | 14 |

## Managing Approvals for eProcurement Requisitions

#### Approve an ePro Requisition

#### Procedure

In this topic you will learn how to Approve and ePro Requisitions through the Worklist and eProcurment Menus.

# NOTE: DEPT\_APPROVER roles are <u>no longer</u> self-approved for requisitions. These requisitions are now routed to another person for approval.

| Step | Action                                                                                                    |
|------|----------------------------------------------------------------------------------------------------|
| 1.   | Approve ePro Requisitions through the Worklist                                                                                                    |
| 2.   | Requisition approvals may be performed via a few methods. This document includes<br>the methods of approving from the <b>Worklist</b> and approving from the <b>Manage</b><br><b>Requisition Approvals</b> menu option.                     |
|      | Requisition approvers, who are familiar with the existing Purchase Requisition<br>approvals, will know how to approve from the Worklist and may skip this section of<br>the document. New requisition approvers should follow the exercise. |

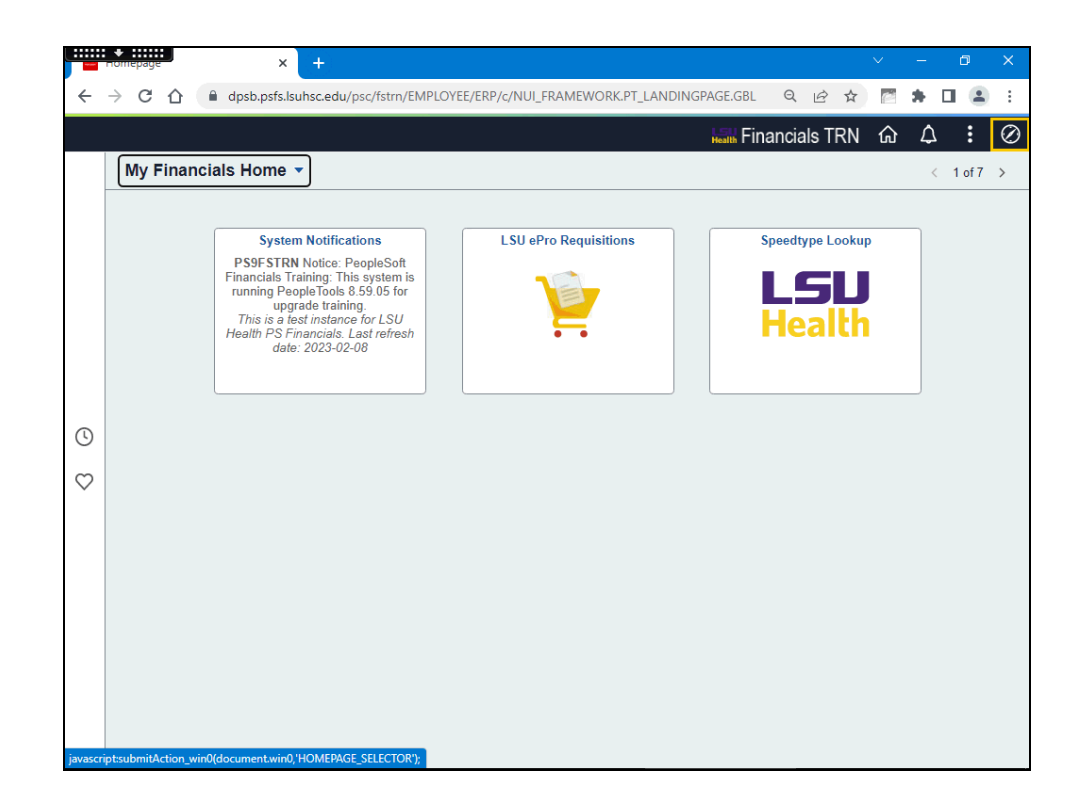

| Step | Action                                                                                                    |
|------|----------------------------------------------------------------------------------------------------|
| 3.   | After using the launcher to log into PeopleSoft Financials, at the top right of the landing page, click the NavBar icon.                                                                     |
|      | Click the <b>NavBar</b> link.                                                                                                    |
|      | $\oslash$                                                                                                    |
| 4.   | Click the <b>Menu</b> button.                                                                                                    |
|      | Menu                                                                                                    |
| 5.   | Click the <b>Down</b> scrollbar.                                                                                                    |
|      |                                                                                                    |
| 6.   | Click the <b>Worklist</b> link.                                                                                                    |
|      | Worklist                                                                                                    |
| 7.   | Click the My Worklist - Detail View link.                                                                                                    |
|      | My Worklist - Detail View                                                                                                    |
| 8.   | On the Worklist view, select an item in the list for approval.                                                                                                    |
|      | Click the <b>Requisition</b> , 681201, ZZREQ_ONESTEP, 2012-10-12, N, 0, BUSINESS_UNIT:LSUSH REQ_ID:0079962, link.                                                                            |
|      | Requisition.         681201.           ZZREQ_ONESTEP.         2012-10-12. N.           0.         BUSINESS_UNIT:LSUSH           REQ_ID:0079962.         ID:0079962.                          |
| 9.   | The Requisition Details displays.                                                                                                    |
|      | As the Approver, you may scroll through the requisition lines, review comments, add comments, print the requisition, and edit the requisition prior to approving or denying the requisition. |
|      | Enter the desired information into the <b>Enter Approver Comments</b> field. Enter "Approving Example".                                                                                      |
| 10.  | Click the <b>Approve</b> button.                                                                                                    |
|      | Approve                                                                                                    |

| Step | Action                                                                                            |
|------|---------------------------------------------------------------------------------------------------|
| 11.  | Return to the Worklist to view the next item.                                                     |
|      | Click the <b>Return to Worklist</b> button.                                                       |
|      | Return to Worklist                                                                                |
| 12.  | The <b>Worklist</b> displays.                                                                     |
|      | Click the <b>Home</b> button                                                                      |
|      |                                                                                                   |
|      | ស                                                                                                 |
| 13.  | Approve ePro Requisitions through the eProcurement Menu                                           |
| 14.  | An alternative method to navigate to the Worklist is through the <i>eProcurement</i> menu option. |
|      | Click the <b>NavBar</b> button.                                                                   |
|      | $\oslash$                                                                                         |
| 15.  | Click the Menu button.                                                                            |
|      | <br>Menu                                                                                          |
|      |                                                                                                   |
| 16.  | Click the <b>Down</b> scrollbar.                                                                  |
|      |                                                                                                   |
| 17.  | Click the <b>eProcurement</b> link.                                                               |
|      | eProcurement                                                                                      |
| 18.  | Click the Manage Requisition Approvals menu.                                                      |
|      | Manage Requisition Approvals                                                                      |

| Manage Requisition Approvais                 | • •                      |                                     |                             |                        |     |   |     | $\sim$ |          | Ċ       | ĥ.      | ×  |
|----------------------------------------------|--------------------------|-------------------------------------|-----------------------------|------------------------|-----|---|-----|--------|----------|---------|---------|----|
| $\rightarrow$ C $\triangle$ $(h)$ dpsb.psfs. | lsuhsc.edu/psp/f         | strn/EMPLOYEE/ERP/c/PV_N            | AIN_MENU.PV_APP             | PR_MAN_CMP.GE          | LQ  | Ŀ | ☆   | (e)    | *        |         |         |    |
| Worklist Details                             |                          | Manage Requi                        | sition Approvals            | 3                      |     |   |     | ŵ      | ¢        | 7       | :       | (  |
|                                              |                          |                                     |                             |                        |     |   | New | Window | /   Helj | p   Per | sonaliz | ze |
| hage Requisition Approvals                   |                          |                                     |                             |                        |     |   |     |        |          |         |         |    |
| ocate requisitions that require your approva | al (or requisitions that | previously required your approval). | edit the criteria below and | d click the Search but | on. |   |     |        |          |         |         |    |
| Requisition ID                               | Q                        | Requisition Nam                     | e                           | Q                      |     |   |     |        |          |         |         |    |
| Business Unit                                |                          | *Statu                              | s Pending                   | ~                      |     |   |     |        |          |         |         |    |
| Date From 05/04/2022                         | 1                        | Date T                              | o 05/04/2023                | 11                     |     |   |     |        |          |         |         |    |
| Requester                                    | Q                        | Entered b                           | у                           | Q                      |     |   |     |        |          |         |         |    |
| Search Clear                                 |                          |                                     | Show Advanced S             | earch                  |     |   |     |        |          |         |         |    |
| quisitions                                   |                          |                                     |                             |                        |     |   |     |        |          |         |         |    |
| quisitions                                   |                          |                                     |                             |                        |     |   |     |        |          |         |         |    |
| rquisitions<br>te New Requisition Mana       | age Requisitions         |                                     |                             |                        |     |   |     |        |          |         |         |    |
| equisitions<br>te New Requisition Mana       | age Requisitions         |                                     |                             |                        |     |   |     |        |          |         |         |    |
| iquisitions                                  | age Requisitions         |                                     |                             |                        |     |   |     |        |          |         |         |    |
| quisitions<br>te New Requisition Man         | age Requisitions         |                                     |                             |                        |     |   |     |        |          |         |         |    |
| iquisitions                                  | age Requisitions         |                                     |                             |                        |     |   |     |        |          |         |         |    |
| quisitions                                   | age Requisitions         |                                     |                             |                        |     |   |     |        |          |         |         |    |
| quisitions                                   | age Requisitions         |                                     |                             |                        |     |   |     |        |          |         |         |    |
| quisitions<br>Le New Requisition Man         | age Requisitions         |                                     |                             |                        |     |   |     |        |          |         |         |    |
| iquisitions Man                              | age Requisitions         |                                     |                             |                        |     |   |     |        |          |         |         |    |
| rquisitions                                  | age Requisitions         |                                     |                             |                        |     |   |     |        |          |         |         |    |
| quisitions Man                               | age Requisitions         |                                     |                             |                        |     |   |     |        |          |         |         |    |
| quisitions<br>Le New Requisition Man         | age Requisitions         |                                     |                             |                        |     |   |     |        |          |         |         |    |
| iquisitions Man                              | age Requisitions         |                                     |                             |                        |     |   |     |        |          |         |         |    |
| iquisitions Man                              | age Requisitions         |                                     |                             |                        |     |   |     |        |          |         |         |    |

| Step | Action                                                                                                    |
|------|----------------------------------------------------------------------------------------------------|
| 19.  | <ul> <li>The Manage Requisition Approvals page displays. Approvers have several options to use to search for requisitions awaiting their approval. You may use requisition ID, date range, requester, etc. to filter search results. In this example, the approver is searching for anything requested by user SROGER.</li> <li>NOTE: You must use all capital letters when typing ID in this field, or you can use lower case letters and then the magnifying glass to the right of the field.</li> <li>Enter the desired information into the Requester field. Enter "SROGER".</li> </ul> |
| 20.  | Click the Search button.                                                                                                    |
|      | Search                                                                                                    |

| Mianage Requisit            | ion Approvals      | × +                          |                 |               |                    |                    |                 |             |   |   |     | $\vee$   | -      | Ć       | 7        | ×         |
|-----------------------------|--------------------|------------------------------|-----------------|---------------|--------------------|--------------------|-----------------|-------------|---|---|-----|----------|--------|---------|----------|-----------|
| < → C A                     | a dosh n           | efs leubsc edu/nsn/          | fetrn /FMPI     | OVEE/ERP      | /c/PV MAIN I       | MENILEV APP        | PR MAN C        | MP GBI      | Θ | Ŕ | *   | 123      |        |         |          | :         |
|                             | = ababib           | sisiburisereda/psp/          | iotiny civil c  | orec/end,     | cyr v_www.         |                    | N_IND IN _C     | MI IODE     | ~ |   | M   | B52      | "      |         | -        | •         |
| ✓ Worklist Details          |                    |                              | N               | lanage        | Requisitior        | n Approvals        | ;               |             |   |   |     | 仚        | ¢      | L       | :        | $\oslash$ |
|                             |                    |                              |                 |               |                    |                    |                 |             |   |   | New | / Windov | / Help | o   Per | rsonalia | ze Pag    |
| Manage Requisit             | ion Approva        | als                          |                 |               |                    |                    |                 |             |   |   |     |          |        |         |          |           |
| Search Requisition          | ns                 |                              |                 |               |                    |                    |                 |             |   |   |     |          |        |         |          |           |
| To locate requisitions that | t require your app | proval (or requisitions that | t previously re | quired your a | pproval), edit the | criteria below and | I click the Sea | rch button. |   |   |     |          |        |         |          |           |
| Requisition                 | 1 ID               | ٩                            |                 | Requisi       | tion Name          |                    |                 | Q           |   |   |     |          |        |         |          |           |
| Business I                  | Jnit               | Q                            |                 |               | *Status Pend       | ing                | *               |             |   |   |     |          |        |         |          |           |
| Date Fr                     | om 05/04/2022      | 1                            |                 |               | Date To 05/04      | /2023              | 21              |             |   |   |     |          |        |         |          |           |
| Reques                      | ster SROGER        | ٩                            |                 | E             | ntered by          |                    | Q               |             |   |   |     |          |        |         |          |           |
| Search C                    | lear               |                              |                 |               | 5                  | Show Advanced S    | earch           |             |   |   |     |          |        |         |          |           |
| -                           |                    |                              |                 |               |                    |                    |                 |             |   |   |     |          |        |         |          |           |
| Requisitions                |                    |                              |                 |               |                    |                    |                 |             |   |   |     |          |        |         |          |           |
| To view the complete de     | tails and approve  | e a Requisition, click the r | equisition ID I | ink.          |                    |                    |                 |             |   |   |     |          |        |         |          |           |
| Expand All                  | Collapse All       |                              |                 |               |                    |                    |                 |             |   |   |     |          |        |         |          |           |
| Action/Status               | Req ID             | Requisition Name             | Bus. Unit       | Date          | Requester          | Entered By         | То              | tal         |   |   |     |          |        |         |          |           |
| P O Pending                 | 0079957            | 0079957                      | LSUSH           | 02/08/2023    | 3 Rogers, Shelia   | Rogers, Shelia     | 998.00          | USD         |   |   |     |          |        |         |          |           |
| Create New Requisition      | 1                  | Manage Requisitions          |                 |               |                    |                    |                 |             |   |   |     |          |        |         |          |           |
|                             |                    |                              |                 |               |                    |                    |                 |             |   |   |     |          |        |         |          |           |
|                             |                    |                              |                 |               |                    |                    |                 |             |   |   |     |          |        |         |          |           |
|                             |                    |                              |                 |               |                    |                    |                 |             |   |   |     |          |        |         |          |           |
|                             |                    |                              |                 |               |                    |                    |                 |             |   |   |     |          |        |         |          |           |
|                             |                    |                              |                 |               |                    |                    |                 |             |   |   |     |          |        |         |          |           |
|                             |                    |                              |                 |               |                    |                    |                 |             |   |   |     |          |        |         |          |           |
|                             |                    |                              |                 |               |                    |                    |                 |             |   |   |     |          |        |         |          |           |
|                             |                    |                              |                 |               |                    |                    |                 |             |   |   |     |          |        |         |          |           |
|                             |                    |                              |                 |               |                    |                    |                 |             |   |   |     |          |        |         |          |           |
|                             |                    |                              |                 |               |                    |                    |                 |             |   |   |     |          |        |         |          |           |
|                             |                    |                              |                 |               |                    |                    |                 |             |   |   |     |          |        |         |          |           |
|                             |                    |                              |                 |               |                    |                    |                 |             |   |   |     |          |        |         |          |           |

| Step | Action                                                                                                    |
|------|----------------------------------------------------------------------------------------------------|
| 21.  | In the search results, each requisition appears as a pending line. To the left of the word "pending" there is an arrow. By selecting the arrow, the requisitions information displays. |
| 22.  | To approve the requisition, select the link in the ReqID column for the same requisition.<br>Click the <b>Req ID 0079957</b> link.                                                     |

| 1000                                   |                                                                                                    |                                                                                                    | al                   | ×                                           | - <b>1</b>                    |                            |                                             |                      |                                        |                           |                                                                         |                      |    |     |        |        | Ċ.     | ٦        |    |
|----------------------------------------|----------------------------------------------------------------------------------------------------|----------------------------------------------------------------------------------------------------|----------------------|---------------------------------------------|-------------------------------|----------------------------|---------------------------------------------|----------------------|----------------------------------------|---------------------------|-------------------------------------------------------------------------|----------------------|----|-----|--------|--------|--------|----------|----|
|                                        | equisition                                                                                                    | Appiov                                                                                                    |                      | ^                                           | CT.                           |                            |                                             |                      |                                        |                           |                                                                         |                      |    |     |        |        |        |          |    |
| ÷                                      | → C                                                                                                    | 企                                                                                                    | <b></b>              | dpsb.psfs.l                                 | suhsc.edu/                    | /psp/fstri                 | n/EMPLOYEE/                                 | ERP/c/P              | V_MAIN_MENU                            | .PV_API                   | PR_MAN_CM                                                               | P.GBL                | Q  | e t | 7      | *      |        | -        |    |
| < M;                                   | inage Red                                                                                                    | quisition                                                                                                    | Аррг                 | ovals                                       |                               |                            | F                                           | Requisi              | ition Approv                           | al                        |                                                                         |                      |    |     | ώ      | Ĺ      | 7      | :        | l  |
| Requi                                  | sition App                                                                                                    | oroval                                                                                                    |                      |                                             |                               |                            |                                             |                      |                                        |                           |                                                                         |                      |    | New | WINDOW | ueih I | Person | idii20 P | 10 |
|                                        | Bus                                                                                                    | siness Ur                                                                                                    | nit LS               | USH                                         |                               |                            |                                             |                      |                                        |                           |                                                                         |                      |    |     |        |        |        |          |    |
|                                        | Req                                                                                                    | quisition                                                                                                    | ID 00                | 79957                                       |                               |                            |                                             |                      |                                        |                           |                                                                         |                      |    |     |        |        |        |          |    |
|                                        | Requis                                                                                                    | ition Nam                                                                                                    | ne 00                | 79957                                       |                               |                            |                                             |                      |                                        |                           |                                                                         |                      |    |     |        |        |        |          |    |
|                                        |                                                                                                    | Request                                                                                                    | er Ro                | gers, Shelia                                |                               |                            |                                             |                      |                                        |                           |                                                                         |                      |    |     |        |        |        |          |    |
|                                        | 1                                                                                                    | Entered of                                                                                                    | on 02                | 08/2023                                     |                               |                            |                                             |                      | Trank America                          |                           |                                                                         |                      |    |     |        |        |        |          |    |
|                                        |                                                                                                    | Priori                                                                                                    | us Pe                | naing                                       |                               |                            |                                             |                      | Iotal Amount                           |                           | 998                                                                     | .00 USD              |    |     |        |        |        |          |    |
|                                        | Buc                                                                                                    | doet State                                                                                                    |                      | dium<br>t Chacked                           |                               |                            |                                             |                      |                                        |                           |                                                                         |                      |    |     |        |        |        |          |    |
| eque                                   | ater's lusti                                                                                                    | ification                                                                                                    |                      | CHECKEU                                     |                               |                            |                                             |                      |                                        |                           |                                                                         |                      |    |     |        |        |        |          |    |
| N                                      | justificatio                                                                                                    | n entered                                                                                                    | i by re              | quester.                                    |                               |                            |                                             |                      |                                        |                           |                                                                         |                      |    |     |        |        |        |          |    |
|                                        |                                                                                                    |                                                                                                    |                      |                                             |                               |                            |                                             |                      |                                        |                           |                                                                         |                      |    |     |        |        |        |          |    |
|                                        |                                                                                                    |                                                                                                    |                      |                                             |                               |                            |                                             |                      |                                        |                           | View printable v                                                        | ersion               |    |     |        |        |        |          |    |
| _                                      | Edit Requ                                                                                                    | uisition                                                                                                    |                      | )                                           |                               |                            |                                             |                      |                                        |                           | View printable v                                                        | ersion               |    |     |        |        |        |          |    |
| r Lii                                  | Edit Requ                                                                                                    | uisition                                                                                                    | 0                    | )                                           |                               |                            |                                             |                      |                                        |                           | View printable v                                                        | ersion               |    |     |        |        |        |          |    |
| -<br>Lii                               | Edit Require Information                                                                                                    | uisition<br>ation                                                                                                    | D                    | )                                           |                               |                            |                                             | Den                  | sonalize   Find   (7                   | Firs                      | View printable v                                                        | ersion               |    |     |        |        |        |          |    |
| ✓ Liı<br>Line                          | Edit Require Information                                                                                                    | uisition<br>ation @<br>on                                                                                                    | 0                    | )                                           |                               |                            |                                             | Pers                 | sonalize   Find   [2                   | ) Firs                    | View printable v                                                        | Last                 |    |     |        |        |        |          |    |
| -<br>▼ Lii<br>Line                     | Edit Require Information                                                                                                    | uisition<br>ation @<br>on                                                                                                    |                      | )<br>tem Descriptic                         | 'n                            |                            | Supplier Name                               | Pers                 | sonalize   Find   🖉<br>Quantity        | ) Firs                    | View printable v<br>st ④ 1-2 of 2<br>Price                              | Last                 |    |     |        |        |        |          |    |
| ✓ Lii<br>Line                          | Edit Require Information                                                                                                    | uisition<br>ation @<br>on<br>1                                                                                                    |                      | tem Descriptio                              | 2n<br>ARTRIDGE (              | (1/PK)BI                   | Supplier Name                               | Pers<br>CH 1         | sonalize   Find   🛃<br>Quantity<br>1   | ) Firs<br>UOM<br>EA       | View printable v<br>st (1-2 of 2<br>Price<br>407.00 USD                 | Last     USD         |    |     |        |        |        |          |    |
| Line                                   | Edit Require Information                                                                                                    | uisition<br>ation (a<br>on<br>1<br>2                                                                                                    |                      | tem Descriptio<br>BIOPAK UF C<br>SYNERGY PA | an<br>ARTRIDGE (<br>K2SYNERG  | (1/PK)BI<br>Y PAK2         | Supplier Name<br>SIGMA ALDRI<br>SIGMA ALDRI | Pers<br>CH 1<br>CH 1 | sonalize   Find   2<br>Quantity<br>1   | UOM<br>EA<br>EA           | View printable v<br>st (1-2 of 2<br>Price<br>407.00 USD<br>591.00 USD   | Last<br>USD<br>USD   |    |     |        |        |        |          |    |
| ▼ Lii<br>Line                          | Edit Require Information                                                                                                    | uisition<br>ation @<br>on<br>1<br>2<br>eselect All                                                                                                    |                      | tem Descriptio<br>BIOPAK UF C<br>SYNERGY PA | 20<br>ARTRIDGE (<br>K2SYNERG  | (1/PK)BI<br>Y PAK2         | Supplier Name<br>SIGMA ALDRI<br>SIGMA ALDRI | Pers<br>CH 1<br>CH 1 | sonalize   Find   @<br>Quantity<br>I   | D Firs<br>UOM<br>EA<br>EA | View printable v<br>st () 1-2 of 2<br>Price<br>407.00 USD<br>591.00 USD | Last<br>USD<br>USD   |    |     |        |        |        |          |    |
| ▼ Lin<br>Line                          | Edit Requires the Information Information Informatio Information Information Information Information I | ation (a)<br>on<br>1<br>2<br>eselect All<br>7 Line Det                                                                                                    |                      | tem Descriptio<br>BIOPAK UF C<br>SYNERGY PA | an<br>ARTRIDGE (<br>K2SYNERG  | (1/PK)BI<br>Y PAK2         | Supplier Name<br>SIGMA ALDRI<br>SIGMA ALDRI | Pers<br>CH 1<br>CH 1 | sonalize   Find   @<br>Quantity<br>1   | UOM<br>EA<br>EA           | View printable v<br>st () 1-2 of 2<br>Price<br>407.00 USD<br>591.00 USD | Last     USD     USD |    |     |        |        |        |          |    |
| Line                                   | Edit Require Information                                                                                                    | ation ()<br>on<br>1<br>2<br>()<br>()<br>()<br>()<br>()<br>()<br>()<br>()<br>()<br>()<br>()<br>()<br>()                                                                                              | ails                 | tem Descriptio<br>BIOPAK UF C<br>SYNERGY PA | 28<br>ARTRIDGE (<br>K2SYNERG  | (1/PK)BI<br>Y PAK2         | Supplier Name<br>SIGMA ALDRI<br>SIGMA ALDRI | Pers<br>CH 1<br>CH 1 | sonalize   Find   (2)<br>Quantify<br>1 | EA                        | View printable v<br>st () 1-2 of 2<br>Price<br>407.00 USD<br>591.00 USD | Last USD USD         |    |     |        |        |        |          |    |
| ▼ Li<br>Line                           | Edit Require Information                                                                                                    | ation (2)<br>on<br>1<br>2<br>(select All<br>7 Line Det<br>2<br>3 Approv                                                                                                    | ails vers            | tem Descriptic<br>SIOPAK UF C<br>SYNERGY PA | 28<br>ARTRIDGE (<br>KK2SYNERG | (1/PK)BI<br>Y PAK2         | Supplier Name<br>SIGMA ALDRI<br>SIGMA ALDRI | Per<br>CH 1          | sonalize   Find   @<br>Quantity<br>I   | EA<br>EA                  | View printable v<br>st (1-2 of 2<br>Price<br>407.00 USD<br>591.00 USD   | Last     USD     USD |    |     |        |        |        |          |    |
| Line                                   | Edit Require Information                                                                                                    | ation ()<br>on<br>1<br>2<br>select All<br>/ Line Det<br>: Approv                                                                                                    | alails<br>eents      | tem Descriptic<br>BIOPAK UF C<br>SYNERGY PA | m<br>ARTRIDGE (<br>K2SYNERG   | (1/PK)BI<br>Y PAK2         | Supplier Name<br>SIGMA ALDRI<br>SIGMA ALDRI | Per<br>CH 1<br>CH 1  | sonalize   Find  <br>Quantity<br>1     | I Firs<br>UOM<br>EA<br>EA | View printable v<br>at (1-2 of 2<br>Price<br>407.00 USD<br>591.00 USD   | Last USD USD         |    |     |        |        |        |          |    |
| ▼ Li<br>Line<br>□ Se<br>L □            | Edit Requires the second second secon | ation ()<br>on<br>1<br>2<br>select All<br>/ Line Det<br>: Approv                                                                                                    | ailis seers          | tem Description                             | m<br>ARTRIDGE (<br>K2SYNERG   | (1/PK)BI<br>Y PAK2         | Supplier Name<br>SIGMA ALDRI<br>SIGMA ALDRI | Per<br>CH 1<br>CH 1  | Guantity<br>Quantity<br>I              | I Firs                    | View printable v<br>at (1.2 of 2<br>Price<br>407.00 USD<br>591.00 USD   | Last     USD     USD |    |     |        |        |        |          |    |
| ✓ Lii<br>Line                          | Edit Requ<br>la Information<br>Line<br>Line<br>View<br>View/Edit<br>Approver                                                                                                    | uisition<br>ation ()<br>on<br>1<br>2<br>()<br>select All<br>7 Line Det<br>2<br>4 Approv<br>7 Comme                                                                                                  | ails<br>eers<br>ents | tem Descriptic<br>BIOPAK UF C<br>SYNERGY PA | 20<br>ARTRIDGE (<br>UK2SYNERG | (1/PK)BI<br>Y PAK2         | Suppler Name<br>SIGMA ALDRI                 | Pers<br>CH 1<br>CH 1 | Quantity                               | I Firs                    | View printable v<br>at () 1-2 of 2<br>Price<br>407 00 USD<br>591.00 USD | Last USD USD         | ×. |     |        |        |        |          |    |
| ✓ Lii<br>Line<br>□ Se<br>L Re<br>Enter | Edit Require Information                                                                                                    | uisition<br>ation ()<br>on<br>1<br>2<br>select All<br>7 Line Det<br>2<br>4 Approv<br>7 Comme                                                                                                    | ails eents           | tem Descriptic<br>BIOPAK UF C               | 20<br>ARTRIDGE (<br>LK2SYNERG | (1/PK)BI<br>Y PAK2         | Supplier Name<br>SIGMA ALDRI<br>SIGMA ALDRI | Per<br>CH 1<br>CH 1  | Sonalize   Find   🖓<br>Quantity<br>1   | EA                        | View printable v<br>st ④ 1-2 of 2<br>Price<br>407.00 USD<br>591.00 USD  | Last     USD     USD |    |     |        |        |        |          |    |
| ✓ Li<br>Line<br>C Se<br>L C<br>Enter   | Edit Require Information                                                                                                    | uisition<br>ation @<br>on<br>1<br>2<br>2<br>3<br>3<br>3<br>3<br>3<br>3<br>3<br>3<br>4<br>3<br>3<br>3<br>3<br>3<br>3<br>3<br>3<br>3                                                                  | lails eers ents      | tem Descriptic<br>BIOPAK UF C<br>SYNERGY PA | 29<br>ARTRIDGE (<br>UK2SYNERG | (1/PK)BI<br>Y PAK2<br>Hold | Supplier Name<br>SIGMA ALDRI<br>SIGMA ALDRI | Perc<br>CH 1<br>CH 1 | Guantity                               | EA                        | View printable v<br>at                                                  | Last     USD     USD |    |     |        |        |        |          |    |
|                                        | Edit Require Information                                                                                                    | uisition<br>ation @<br>on<br>1<br>2<br>2<br>3<br>3<br>4<br>4<br>4<br>5<br>4<br>5<br>5<br>5<br>5<br>6<br>7<br>6<br>8<br>8<br>8<br>8<br>8<br>8<br>8<br>8<br>8<br>8<br>8<br>8<br>8<br>8<br>8<br>8<br>8 | ails cers            | tem Descriptic<br>GIOPAK UF C<br>SYNERGY PA | 38<br>ARTRIDGE (<br>KCSYNERG  | (1/PK)BL<br>Y PAK2<br>Hold | Supplier Name<br>SIGMA ALDRH<br>SIGMA ALDRH | Perc<br>DH 1<br>DH 1 | Sonalize   Find  <br>Quantity          | EA<br>EA                  | View printable v<br>Price<br>407.00 USD<br>591.00 USD                   | Last USD USD         |    |     |        |        |        |          |    |

| Step | Action                                                                                                    |
|------|----------------------------------------------------------------------------------------------------|
| 23.  | The Approval section displays. If desired, enter comments and click Approve. If no comments are needed, just press Approve. |
|      | Enter the desired information into the <b>Enter Approver Comments</b> field. Enter " <b>Approving Example</b> ".            |
| 24.  | Click the Approve button.                                                                                                   |
|      | Approve                                                                                                    |

| → G ①                                                                     | sp/fstrn/EMPLOYEE/ERF | P/c/PV_MAIN_MEN  | U.PV_APPR_MAN_CMP.GBL | Q | e | Ŷ   |        | *    |      |     |
|---------------------------------------------------------------------------|-----------------------|------------------|-----------------------|---|---|-----|--------|------|------|-----|
| Aanage Requisition Approvals                                              | Rec                   | quisition Approv | val                   |   |   |     | ŵ      | ¢    |      | •   |
|                                                                           |                       |                  |                       |   |   | New | Window | Help | Pers | :01 |
| isition Approval                                                          |                       |                  |                       |   |   |     |        |      |      |     |
| 0070057 has been entroved                                                 |                       |                  |                       |   |   |     |        |      |      |     |
| 0079997 has been approved.                                                |                       |                  |                       |   |   |     |        |      |      |     |
| iew/Edit Approvers                                                        |                       |                  |                       |   |   |     |        |      |      |     |
| q approval - one step                                                     |                       |                  |                       |   |   |     |        |      |      |     |
| Requisition 0079957:Approved                                              | View/Hide Comments    |                  |                       |   |   |     |        |      |      |     |
| Approved<br>Dooley, Wanda G<br>Reg Department Approver<br>OKIM223 -110 PM |                       |                  |                       |   |   |     |        |      |      |     |
| Comments                                                                  |                       |                  |                       |   |   |     |        |      |      |     |
| Comment History                                                           |                       |                  |                       |   |   |     |        |      |      |     |
| to Approve Requisitions Previous in List                                  | Next in List          |                  |                       |   |   |     |        |      |      |     |
|                                                                           |                       |                  |                       |   |   |     |        |      |      |     |
|                                                                           |                       |                  |                       |   |   |     |        |      |      |     |
|                                                                           |                       |                  |                       |   |   |     |        |      |      |     |
|                                                                           |                       |                  |                       |   |   |     |        |      |      |     |
|                                                                           |                       |                  |                       |   |   |     |        |      |      |     |
|                                                                           |                       |                  |                       |   |   |     |        |      |      |     |
|                                                                           |                       |                  |                       |   |   |     |        |      |      |     |
|                                                                           |                       |                  |                       |   |   |     |        |      |      |     |
|                                                                           |                       |                  |                       |   |   |     |        |      |      |     |

| Step | Action                                                                                                    |
|------|----------------------------------------------------------------------------------------------------|
| 25.  | The approval displays. You may select the <i>Next in Line</i> to continue to go through the requisitions needing approval. Or, you may choose to <i>Return to Approve Requisitions</i> . |

| <ul> <li>C → C → C → C → dpsb.psfs.lsubsc.edu/psp/fstm/EMPLOYEE/ERP/c/PV_MAIN_MENU.PV_APPR_MAN_CM</li> <li>Annage Requisition Approval</li> <li>Requisition Approval</li> <li>Confirmation</li> <li>✓ 0079957 has been approved.</li> <li>Review/Edit Approvers</li> <li>Requisition dor9957:Approved ○View/Hide Comments</li> <li>Previous in List</li> <li>Next in List</li> </ul>                                                                                                    | P.GBL | Q B | New | Window      | A<br>Help | Persor | (<br>nalize F |
|----------------------------------------------------------------------------------------------------|-------|-----|-----|-------------|-----------|--------|---------------|
| Manage Requisition Approval         equisition Approval         confirmation         Image: Confirmation         Image: Confirmat                                                                                                    |       |     | New | ۲<br>Window | A<br>Help | Persor | (             |
| equisition Approval confirmation COT9957 has been approved. Requestion Or9957 happroved Ceq approval - one step Ceq approval - one step Comments Comments Comment History Previous in List Next in List                                                                                                    |       |     | New | Window      | Help      | Persor | nalize I      |
| quisition Approval         onfirmation         viewuEdit Approvers         Req approval - one step         Proved       ViewiHide Comments         Req approval - one step         Opforward - one step         Opforward - one step         Comments         Comments         Comment History         turn to Approve Requisitions         Previous in List                                                                                                    |       |     |     |             |           |        |               |
| Impaired for a step         Confirmation         viewWEdit Approvers         Req approval - one step         Impaired for an step         Approved         Opported for an step         Impaired for an step         Comments         Comment History         turn to Approve Requisitions         Previous in List                                                                                                    |       |     |     |             |           |        |               |
| 0079957 has been approved.         eview/Edit Approvers         Req approval - one step         Req approval - one step         Approved       Oview/Hide Comments         Req approval - one step         Approved       Oview/Hide Comments         Comments       Comment History         hum to Approve Requisitions       Previous in List                                                                                                    |       |     |     |             |           |        |               |
| wordsby has been approved.         Leview/Edit Approvers         Req approval - one step         Req approval - one step         Image: Approved one step         Image: Approved one step         Image: Appro                                                                                                    |       |     |     |             |           |        |               |
| everyEdit Approvers         Req approval - one step         Req approval - one step         Dooler, Wanda G         Dooler, Wanda G         Ooler, Wanda G         Ooler, Wanda G         Comments         Comments         Comments         Comments         P comments         P comments      P                                                                                                    |       |     |     |             |           |        |               |
| teq approval - one step         Req approval - one step         Req approval - one step         Dooley, Wanda G         @ Rec Dooley, Wanda G         @ Rec Dooley, Wanda G <td< td=""><td></td><td></td><td></td><td></td><td></td><td></td><td></td></td<>                                                                                                    |       |     |     |             |           |        |               |
| Requisition 0079957: Approved       Overwhide Comments         Req approval - one step       Dooley, Wanda G         Object, Wanda G       Good 23 - 110 PM         Comments       Comments         Comments       Comments         Comments       New Device Comments         Comments       New Device Comments         Comments       New Device Comments         Comments       New Device Comments         Comments       New Device Comments         Comments       New Device Comments                                                                                                    |       |     |     |             |           |        |               |
| Req approved       Approved         Approved       Dodry, Wland G.         Dodry, Wland G.       Image: Constraint of the second second s |       |     |     |             |           |        |               |
| Approved       Dooley, Wanda G         Dooley, Wanda G       Gold Asprover         obd Asprove       regularization         Comments       Comment History         urn to Approve Requisitions       Previous in List                                                                                                    |       |     |     |             |           |        |               |
|                                                                                                    |       |     |     |             |           |        |               |
| Comments Comment History um to Approve Requisitions Previous in List Next in List                                                                                                    |       |     |     |             |           |        |               |
| Comment History  um to Approve Requisitions  Previous in List  Next in List                                                                                                    |       |     |     |             |           |        |               |
| um to Approve Requisitions Previous in List Next in List                                                                                                    |       |     |     |             |           |        |               |
|                                                                                                    |       |     |     |             |           |        |               |
|                                                                                                    |       |     |     |             |           |        |               |
|                                                                                                    |       |     |     |             |           |        |               |
|                                                                                                    |       |     |     |             |           |        |               |
|                                                                                                    |       |     |     |             |           |        |               |
|                                                                                                    |       |     |     |             |           |        |               |
|                                                                                                    |       |     |     |             |           |        |               |
|                                                                                                    |       |     |     |             |           |        |               |
|                                                                                                    |       |     |     |             |           |        |               |
|                                                                                                    |       |     |     |             |           |        |               |
|                                                                                                    |       |     |     |             |           |        |               |
|                                                                                                    |       |     |     |             |           |        |               |
|                                                                                                    |       |     |     |             |           |        |               |

| Step | Action                                                                                                    |
|------|----------------------------------------------------------------------------------------------------|
| 26.  | This completes Approve ePro Requisitions through the Worklist and eProcurement Menus.<br>End of Procedure. |

#### Deny an ePro Requisition

#### Procedure

In this topic you will learn how to Deny an ePro Requisition.

| Step | Action                                                                                                    |
|------|----------------------------------------------------------------------------------------------------|
| 1.   | The purpose of this exercise is to demonstrate the approver's ability to <b>Deny</b> a requisition and what occurs to the requisition. |

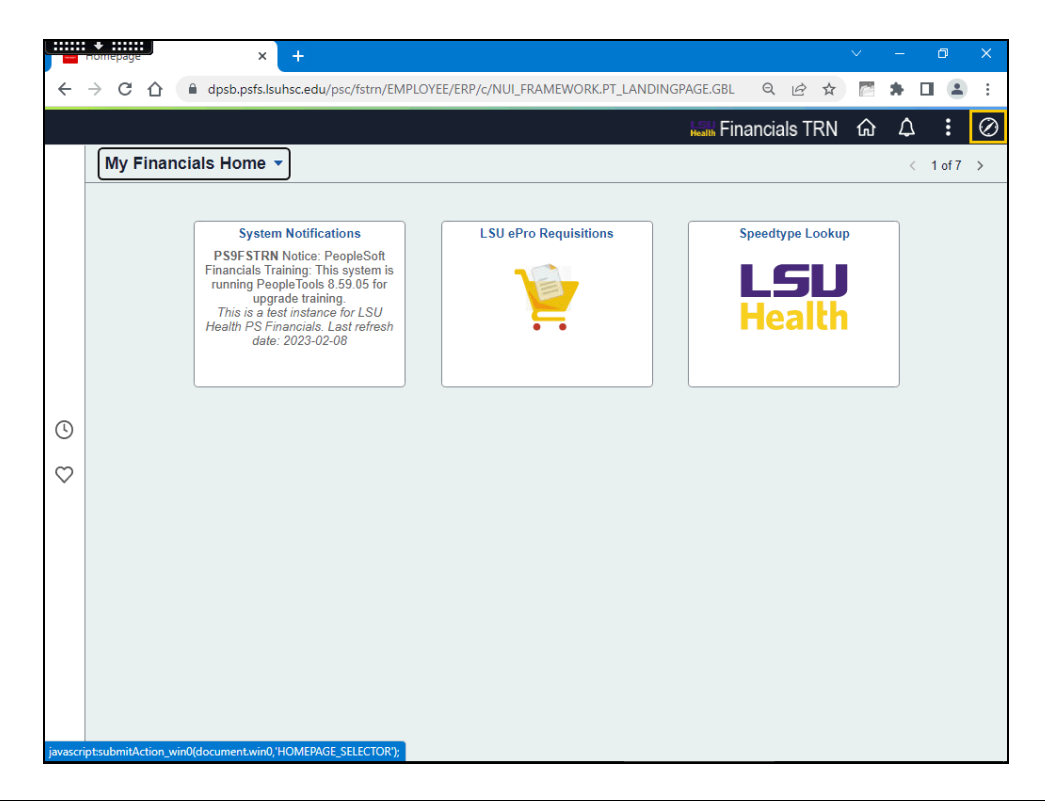

| Step | Action                                                                                            |
|------|---------------------------------------------------------------------------------------------------|
| 2.   | An alternative method to navigate to the Worklist is through the <i>eProcurement</i> menu option. |
|      | Click the <b>NavBar</b> button.                                                                   |
|      | $\otimes$                                                                                         |

| Step | Action                                                                                                    |
|------|----------------------------------------------------------------------------------------------------|
| 3.   | Click the Menu button.                                                                                                    |
| 4.   | Click the <b>Down</b> scrollbar.                                                                                                    |
| 5.   | Click the eProcurement link. eProcurement                                                                                                    |
| 6.   | Click the Manage Requisition Approvals menu.<br>Manage Requisition Approvals                                                                                                    |
| 7.   | Approvers have several options to use to search requisitions awaiting their approval.<br>You may search by requisition id, date range, requester, etc. In this example, the<br>approver will search for anything requested by <i>BMCPHE</i> .<br><i>NOTE: Requester must be entered in ALL CAPS.</i><br>Enter the desired information into the <b>Requester</b> field. Enter " <b>BMCPHE</b> ". |
| 8.   | Click the Search button.                                                                                                    |

| Manage Requisition Approvals                                                                                                    | × +                    |                               |                        |                                                                                          |                                                                      |               |                |   |   |     | $\sim$   | -        | ٥         |         | ×    |
|----------------------------------------------------------------------------------------------------|------------------------|-------------------------------|------------------------|------------------------------------------------------------------------------------------|----------------------------------------------------------------------|---------------|----------------|---|---|-----|----------|----------|-----------|---------|------|
| $\leftarrow$ $\rightarrow$ C $\triangle$ $$ dpsb.                                                                                                    | psfs.lsuhsc.edu/psp/fs | strn/EMP                      | LOYEE/ER               | P/c/PV_MAIN                                                                              | I_MENU.PV_A                                                          | PPR_MAN       | N_CMP.GBL      | Q | Ê | ☆   |          | *        |           |         | :    |
| K My Financials Home                                                                                                    |                        | l                             | Manage                 | Requisitio                                                                               | on Approva                                                           | als           |                |   |   |     | 厽        | ¢        |           |         | Ø    |
| Manage Requisition Approv<br>Search Requisitions<br>To locate requisitions that require your ap<br>Requisition ID<br>Business Unit<br>Date From (05/04/2022<br>Requester BMCPHE<br>Search Clear<br>Requisitions<br>To view the complete details and approv<br>Collapse All<br>Action/Status Res ID | Vals                   | previously r<br>equisition ID | equired your<br>Requis | approval), edit ti<br>ition Name<br>*Status Pe<br>Date To 055<br>Entered by<br>Requester | he criteria below<br>nding<br>04/2023<br>Show Advanced<br>Entered By | and click the | Search button. |   |   | New | r Window | y   Help | )   Perso | onalize | Page |
| Create New Requisition                                                                                                    | Biochemistry Witt lab  | LSUSH                         | 02/07/2023             | McPherson,Bri                                                                            | ttanyMcPherson,<br>ny N.                                             | Britta 353.4  | H USD          |   |   |     |          |          |           |         |      |

| Step | Action                                                                                                    |
|------|----------------------------------------------------------------------------------------------------|
| 9.   | Click the arrow next to the requisition to view the details.                                                            |
|      | Click the <b>Expand Section</b> button.                                                                                 |
|      |                                                                                                    |
| 10.  | As the manager, you realize that these items have already been ordered and you want to deny the requisition.            |
|      | Click the Req ID 0079939 link.                                                                                          |
|      | 0079939                                                                                                    |
| 11.  | Enter comments as to why you are denying the requisition.                                                               |
|      | Enter the desired information into the <b>Enter Approver Comments</b> field. Enter " <b>Denied - Duplicate order</b> ". |
| 12.  | Click the <b>Deny</b> button.                                                                                           |
|      | O Deny                                                                                                    |

| Step | Action                                                                                                    |
|------|----------------------------------------------------------------------------------------------------|
| 13.  | The requisition status is denied. You may verify this by navigating to:<br>NavBar > Menu > eProcurement > Manage Requisitions. |
|      | Click the NavBar button.                                                                                                    |
| 14.  | Click the Menu button.                                                                                                    |
|      | Menu                                                                                                    |
| 15.  | Click the <b>eProcurement</b> link.                                                                                            |
|      | eProcurement                                                                                                    |
| 16.  | Click the Manager Requisitions link.                                                                                           |
|      | Manage Requisitions                                                                                                    |
| 17.  | Enter the desired information into the <b>Requisition ID</b> field. Enter "0079939".                                           |
| 18.  | Enter the desired information into the <b>Requester</b> field. Enter " <b>BMCPHE</b> ".                                        |
|      | NOTE: Requester must be entered in ALL CAPS.                                                                                   |
| 19.  | NOTE: Make sure the Date From through Date To range includes the date the requisition was created.                             |
|      | Click the Calendar button.                                                                                                    |
|      |                                                                                                    |
| 20.  | Click the Search button.                                                                                                    |
|      | Search                                                                                                    |

| Manage Requisitions X                                                                                  | +                                                            |                                |                    |                        |                 | V       | -          | ٥           | ×         |
|----------------------------------------------------------------------------------------------------|--------------------------------------------------------------|--------------------------------|--------------------|------------------------|-----------------|---------|------------|-------------|-----------|
| $\leftarrow$ $\rightarrow$ C $\triangle$ $\triangleq$ dpsb.psfs.                                       | lsuhsc.edu/psp/fstrn/                                        | EMPLOYEE/ERP,                  | /c/PV_MAIN_MEN     | U.PV_REQ_STATUS.GBL    | QÊ              | ☆       | *          |             | :         |
| Requisition Approval                                                                                   |                                                              | Man                            | age Requisitio     | ons                    |                 | ۲       | ት ረ        | 7 :         | Ø         |
| Manage Requisitions                                                                                    |                                                              |                                |                    |                        |                 | New Wir | idow   Hel | p   Persona | lize Page |
| Search Requisitions                                                                                    |                                                              |                                |                    |                        |                 |         |            |             |           |
| To locate requisitions, edit the criteria below an                                                     | nd click the Search button.                                  |                                |                    |                        |                 |         |            |             |           |
| Business Unit LSUSH                                                                                    | Q Requisit                                                   | ion Name                       |                    |                        |                 |         | 1          | ۹           |           |
| Requisition ID 0079939                                                                                 | Q Requ                                                       | est State                      | ~                  | Budget Statu           | 3               |         | ~          | -           |           |
| Date From 02/01/2023                                                                                   | <b>H</b>                                                     | Date To 05/04/20               | 23                 |                        |                 |         |            |             |           |
| Requester BMCPHE                                                                                       | Q E                                                          | ntered By                      | ٩                  | POII                   | )               |         | 0          | 2           |           |
| Search Clear                                                                                           | Show Adva                                                    | iced Search                    |                    |                        |                 |         |            |             |           |
| Requisitions (2)                                                                                       |                                                              |                                |                    |                        |                 |         |            |             |           |
| To view the lifespan and line items for a requisi<br>To edit or perform another action on a requisitie | tion, click the Expand triang<br>on, make a selection from t | le icon.<br>1e Action dropdown | list and click Go. |                        |                 |         |            |             |           |
| Reg ID Requisition Name                                                                                | BU Date                                                      | Request State                  | Budget             | Total                  |                 |         |            |             |           |
| 0079939 Biochemistry Witt lab                                                                          | LSUSH 02/07/202                                              | Denied                         | Not Chk'd          | 353.41 USD [[Select Ac | ion]            | ~       | Go         |             |           |
| Create New Requisition Review 0                                                                        | Change Request                                               | Review Change                  | e Tracking         | Manage Receipts Re     | equisition Repo | ort     |            |             |           |
|                                                                                                    |                                                              |                                |                    |                        |                 |         |            |             |           |
|                                                                                                    |                                                              |                                |                    |                        |                 |         |            |             |           |
|                                                                                                    |                                                              |                                |                    |                        |                 |         |            |             |           |
|                                                                                                    |                                                              |                                |                    |                        |                 |         |            |             |           |
|                                                                                                    |                                                              |                                |                    |                        |                 |         |            |             |           |
|                                                                                                    |                                                              |                                |                    |                        |                 |         |            |             |           |

| Step | Action                                                                               |
|------|--------------------------------------------------------------------------------------|
| 21.  | The requisition information displays with a <b>Request Status</b> of <b>Denied</b> . |
| 22.  | This completes <i>Deny an ePro Requisition</i> .<br>End of Procedure.                |

#### Hold an ePro Requisition

#### Procedure

In this topic you will learn how to Hold an ePro Requisition.

| Step | Action                                                                                                    |
|------|----------------------------------------------------------------------------------------------------|
| 1.   | The purpose of this exercise is to demonstrate the approver's ability to <b>Hold</b> a requisition and what occurs to the requisition. |

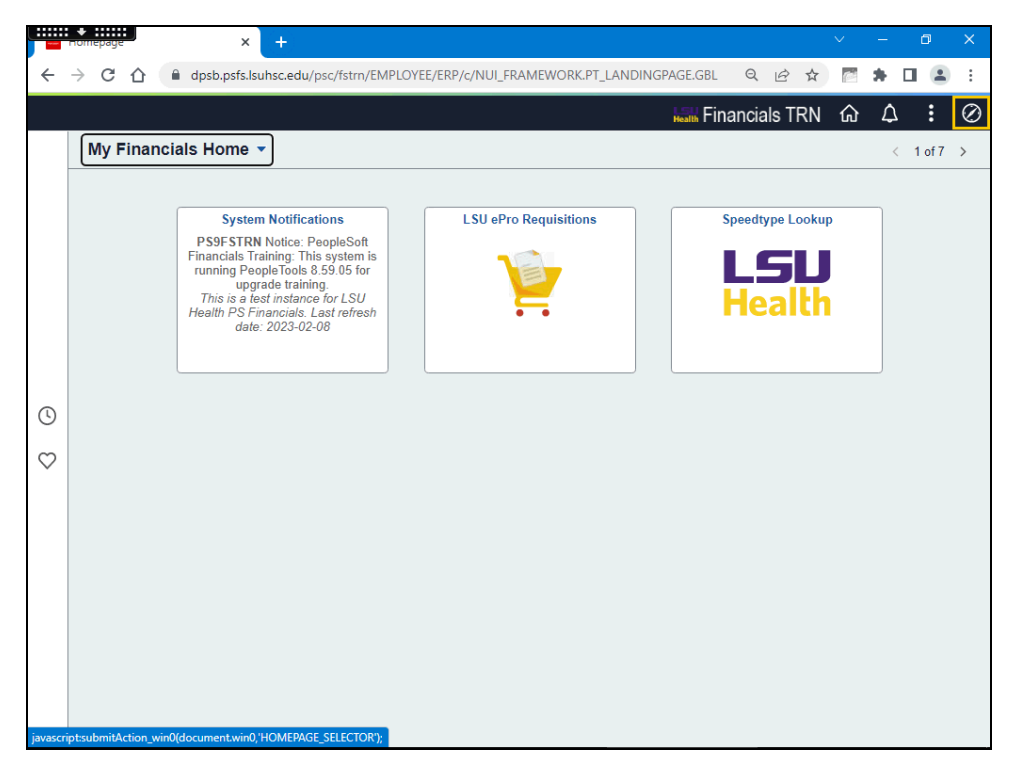

| Step | Action                                                                                                    |
|------|----------------------------------------------------------------------------------------------------|
| 2.   | An alternative method to navigate to the Worklist is through the <i>Purchasing</i> menu option.<br>Click the <b>NavBar</b> button. |

| Step | Action                                       |
|------|----------------------------------------------|
| 3.   | Click the Menu button.                       |
|      | Menu                                         |
| 4.   | Click the <b>Down</b> scrollbar.             |
|      |                                              |
| 5.   | Click the <b>eProcurement</b> link.          |
|      | eProcurement                                 |
| 6.   | Click the Manage Requisition Approvals menu. |
|      | Manage Requisition Approvals                 |

| S Manage Requisition Approval                                                                                                    | s × +                  |                                                                                                    |                                                          |                                                     |   |   |     | ~        | -        | ٥         | ×          |
|----------------------------------------------------------------------------------------------------|------------------------|----------------------------------------------------------------------------------------------------|----------------------------------------------------------|-----------------------------------------------------|---|---|-----|----------|----------|-----------|------------|
| $\leftarrow$ $\rightarrow$ C $\triangle$ $\square$ dpsk                                                                                                    | .psfs.lsuhsc.edu/psp/f | strn/EMPLOYEE/ERP/c/PV_MA                                                                            | IN_MENU.PV_APPR_I                                        | MAN_CMP.GBL                                         | Q | È | ☆   | Ċ        | *        |           | <b>.</b> : |
| My Financials Home                                                                                                    |                        | Manage Requisi                                                                                       | tion Approvals                                           |                                                     |   |   |     | ŵ        | ¢        | . :       | Ø          |
| Manage Requisition Appro<br>Search Requisitions To locate requisitions that require your a Requisition ID Business Unit Date From 05/04/202 Requester Search Clear Requisitions | Vals                   | previously required your approval), ed<br>Requisition Name<br>*Status [<br>Date To [<br>Entered by [ | t the criteria below and clic<br>Pending v<br>15/04/2023 | ik the Search button.<br>Q<br>J<br>B<br>B<br>A<br>h |   |   | New | r Windov | /   Help | )   Perso | nalize Pag |
| No search results were found.<br>Create New Requisition                                                                                                    | Manage Requisitions    |                                                                                                    |                                                          |                                                     |   |   |     |          |          |           |            |

| Step | Action                                                                                                    |
|------|----------------------------------------------------------------------------------------------------|
| 7.   | Approvers have several options to use to search requisitions awaiting their approval.<br>You may search by requisition id, date range, requester, etc. In this exercise, users<br>will change the <b>Date From</b> and enter the <b>Requester</b> . |
|      | Enter the desired information into the <b>Date From</b> field. Enter "020123".                                                                                                    |
| 8.   | In this exercise, the approver will search for anything requested by <b>PFITCH</b> .                                                                                                    |
|      | NOTE: Requester must be entered in ALL CAPS.                                                                                                    |
|      | Enter the desired information into the <b>Requester</b> field. Enter " <b>PFITCH</b> ".                                                                                                    |
| 9.   | Click the <b>Search</b> button.                                                                                                    |
|      | Search                                                                                                    |

| wanage requisition Approvals                                                                                                    | × +                                                            |                                                                                                    |                                                                      |                        |    |   |     | ~        | -    | ٥       | ×         |
|----------------------------------------------------------------------------------------------------|----------------------------------------------------------------|----------------------------------------------------------------------------------------------------|----------------------------------------------------------------------|------------------------|----|---|-----|----------|------|---------|-----------|
| ← → C ☆ 🔒 dpsb.;                                                                                                    | psfs.lsuhsc.edu/psp/fstrn/EM                                   | PLOYEE/ERP/c/PV_MAI                                                                                  | N_MENU.PV_APP                                                        | R_MAN_CMP.GBL          | Q  | Ê | ☆   |          | *    |         | :         |
| My Financials Home                                                                                                    |                                                                | Manage Requisit                                                                                      | ion Approvals                                                        |                        |    |   |     | ŵ        | ۵    | :       | $\oslash$ |
| Manage Requisition Approv  Search Requisitions To locate requisitions that require your ap Requisition ID Business Unit Date From 02/01/2023 Requester PFITCH Search Clear  Requisitions To view the complete details and approv | als proval (or requisitions that previous)                     | required your approval), edi<br>Requisition Name*<br>*Status Œ<br>Date To @<br>Entered by<br>D link. | t the criteria below and<br>Pending<br>5/04/2023<br>Show Advanced Se | click the Search butto | n. |   | New | r Window | Help | Persona | ize Page  |
| Expand All     Collapse All     Action/Status     Req ID     Pending     0079953     Create New Requisition                                                                                                    | Requisition Name Bus. U<br>0079953 LSUS<br>Manage Requisitions | hit Date Requester<br>H 02/08/2023 Fitchev, Ph                                                       | Entered By<br>illip S Fitchev, Philip S                              | Total<br>2427.00 USE   | )  |   |     |          |      |         |           |
|                                                                                                    |                                                                |                                                                                                    |                                                                      |                        |    |   |     |          |      |         |           |

| Step | Action                                                       |
|------|--------------------------------------------------------------|
| 10.  | Click the arrow next to the requisition to view the details. |
|      | Click the <b>Expand Section</b> button.                      |

|                  | +<br>nanage neg                                                                | uisition Ap                                                                                          | provals X                                       | +                        |                        |                                                                                          |                                                                |                            |                           |     |      | ~      | -          | þ       | ٥                   |    |
|------------------|--------------------------------------------------------------------------------|----------------------------------------------------------------------------------------------------|-------------------------------------------------|--------------------------|------------------------|------------------------------------------------------------------------------------------|----------------------------------------------------------------|----------------------------|---------------------------|-----|------|--------|------------|---------|---------------------|----|
|                  | → C                                                                            |                                                                                                    | dpsb.psfs.ls                                    | uhsc.edu/p               | sp/fstrn/EM            | IPLOYEE/ERP/c/PV_MA                                                                      | IN_MENU.PV_A                                                   | PPR_MAN                    | CMP.GBL                   | Q   | 6 1  | 7      | 2 <b>*</b> |         |                     |    |
| My               | Financials                                                                     | Home                                                                                                 |                                                 |                          |                        | Manage Requisi                                                                           | tion Approva                                                   | als                        |                           |     |      | ſ      | ት ነ        | ۵       | :                   |    |
| Sea<br>Sea       | ge Requisition:<br>Requisition:<br>Requisition:<br>Busine<br>Dat<br>Re<br>arch | isition A<br>sitions<br>s that require<br>ition ID<br>ess Unit<br>te From 02/<br>quester PF<br>Clear | pprovals<br>• your approval<br>01/2023<br>ITCH  | (or requisition:         | s that previously      | y required your approval), ed<br>Requisition Name[<br>*Status<br>Date To<br>Entered by [ | It the criteria below<br>Pending<br>05/04/2023<br>Show Advance | and click the s            | Search button.            |     | Ν    | lew Wi | ndow   H   | elp   F | <sup>a</sup> ersona | iz |
| Expa<br>/<br>D F | and All<br>Action/Status<br>Pending<br>Sur<br>Justification                    | Col<br>Rec<br>0079                                                                                   | lapse All<br>ID R<br>9953 0<br>uisition Pending | equisition Nam<br>079953 | e Bus. U<br>LSUS<br>Tr | init Date Requester<br>SH 02/08/2023 Fitchev, F<br>otal Pending 2                        | Entered By<br>Philip S Fitchev, Phi<br>2,427.00 USD Pri        | ilip S 2427.(<br>iority: N | Total<br>10 USD<br>1edium |     |      |        |            |         |                     |    |
|                  | No justificati                                                                 | ion entered l                                                                                        | y requester.                                    |                          |                        |                                                                                          | Pr                                                             | ersonalize   F             | nd   View All             | 21  | Firs | st @   | 1 of 1 0   | Las     |                     |    |
|                  | Requisitio                                                                     | n Details                                                                                            | Item Details                                    |                          |                        |                                                                                          |                                                                |                            |                           |     |      |        |            |         |                     |    |
|                  | Status                                                                         | Line                                                                                                 |                                                 |                          |                        | Item Description                                                                         | Supplier N                                                     | ame                        | Price                     |     | Qty  |        | UOM        |         |                     |    |
|                  | Pending                                                                        | 1                                                                                                    |                                                 | P                        |                        | Eppendorf pipettes                                                                       | set of 14 TRANSCA                                              | AT INC                     | 2,427.00                  | USD |      | 1.0000 | SET        |         | н                   |    |
|                  |                                                                                | 00                                                                                                   | Manag                                           | e Requisitions           |                        |                                                                                          |                                                                |                            |                           |     |      |        |            |         |                     |    |

| Step | Action                                                                                                    |
|------|----------------------------------------------------------------------------------------------------|
| 11.  | As the approver, you would like to discuss alternatives with the requester. For this exercise, the approver will place the ePro requisition on <b>Hold</b> . |
|      | Click the <b>Req ID - 0079953</b> link.                                                                                                    |
|      | 0079953                                                                                                    |

| U        | Requisition                       | Approv                | al X                            | F                        |              |           |              |            |          |         |                                                                                                    |   |        | ~    | -    | ٥        | ×        |
|----------|-----------------------------------|-----------------------|---------------------------------|--------------------------|--------------|-----------|--------------|------------|----------|---------|----------------------------------------------------------------------------------------------------|---|--------|------|------|----------|----------|
| ÷        | $\rightarrow$ C                   | 企                     | dpsb.psfs.lsuhse                | .edu/psp/fstrn/EMPLOYEE/ | ERP/c/PV_MAI | N_MEI     | NU.PV_APPR   | R_MAN      | _CMP     | .GBL    | Q                                                                                                    | Ċ | ☆      | Ċ    | *    |          | . :      |
| < №      | anage Rec                         | uisition              | Approvals                       | F                        | Requisition  | Appro     | oval         |            |          |         |                                                                                                    |   |        | ŵ    | Ĺ    | 7        | Q        |
|          |                                   |                       |                                 |                          |              |           |              |            |          |         |                                                                                                    |   | New Wi | ndow | Help | Personal | ize Page |
| equ      | isition App                       | roval                 |                                 |                          |              |           |              |            |          |         |                                                                                                    |   |        |      |      |          |          |
|          | Bus                               | iness Un              | it LSUSH                        |                          |              |           |              |            |          |         |                                                                                                    |   |        |      |      |          |          |
|          | Req                               | uisition I            | ID 0079953                      |                          |              |           |              |            |          |         |                                                                                                    |   |        |      |      |          |          |
|          | Requisi                           | Doguoot               | Fitchey, Philip S               |                          |              |           |              |            |          |         |                                                                                                    |   |        |      |      |          |          |
|          | E                                 | intered o             | on 02/08/2023                   |                          |              |           |              |            |          |         |                                                                                                    |   |        |      |      |          |          |
|          |                                   | Statu                 | IS Pending                      |                          | Total A      | mount     |              |            | 2,427.0  | 0 USD   |                                                                                                    |   |        |      |      |          |          |
|          | _                                 | Priori                | ty Medium                       |                          |              |           |              |            |          |         |                                                                                                    |   |        |      |      |          |          |
|          | Bud                               | get Stati             | JS Not Checked                  |                          |              |           |              |            |          |         |                                                                                                    |   |        |      |      |          |          |
| equ<br>/ | ester's Justi<br>lo justificatio. | fication<br>n entered | by requester.                   |                          |              |           |              |            |          |         |                                                                                                    |   |        |      |      |          |          |
|          |                                   |                       |                                 |                          | Header C     | omment    | s Vi         | iew print: | able ver | sion    |                                                                                                    |   |        |      |      |          |          |
| -        | Edit Requ                         | lisition              |                                 |                          |              |           |              |            |          |         |                                                                                                    |   |        |      |      |          |          |
| ۳L       | ne Informa                        | ition 🧃               |                                 |                          |              |           |              |            |          |         |                                                                                                    |   |        |      |      |          |          |
| Line     | Informatio                        | n                     |                                 |                          | P            | ersonaliz | e   Find   🔁 | First      | t 🚯 1    | of 1 🕘  | Last                                                                                                    |   |        |      |      |          |          |
|          | Line                              |                       | Item Description                | Supplier Name            | Quantity     | UOM       | Price        |            |          | Request | er's Co                                                                                                    | m |        |      |      |          |          |
|          |                                   | 1 🐕                   | Eppendorf pipettes set<br>of 14 | PIPETTES.C-001           | 1            | SET       | 2427.00 USD  | USD        |          |         | ø                                                                                                    |   |        |      |      |          |          |
|          | 4                                 |                       |                                 |                          |              |           |              |            |          |         |                                                                                                    |   |        |      |      |          |          |
| ۔<br>ء ר | alact All / Da                    | elect All             |                                 |                          |              |           |              |            |          |         |                                                                                                    |   |        |      |      |          |          |
|          | View                              | Line Det              | ails                            |                          |              |           |              |            |          |         |                                                                                                    |   |        |      |      |          |          |
|          |                                   |                       |                                 |                          |              |           |              |            |          |         |                                                                                                    |   |        |      |      |          |          |
| ⊳ R      | eview/Edit                        | Approv                | ers                             |                          |              |           |              |            |          |         |                                                                                                    |   |        |      |      |          |          |
| Ente     | r Approver                        | Comme                 | ents                            |                          |              |           |              |            |          |         |                                                                                                    |   |        |      |      |          |          |
|          |                                   |                       |                                 |                          |              |           |              |            |          | 2       | 1 Contraction of the second second se |   |        |      |      |          |          |
|          |                                   |                       |                                 |                          |              |           |              |            |          |         |                                                                                                    |   |        |      |      |          |          |
| •        | Approve                           |                       | Denv                            | B Hold                   |              |           |              |            |          |         |                                                                                                    |   |        |      |      |          |          |
|          | . approve                         | 1                     |                                 | 100                      |              |           |              |            |          |         |                                                                                                    |   |        |      |      |          |          |

| Step | Action                                                                                                    |
|------|----------------------------------------------------------------------------------------------------|
| 12.  | Enter comments as to why you are holding the requisition.                                                                                  |
|      | Enter the desired information into the <b>Enter Approver Comments</b> field. Enter " <b>Hold requisition to consider other options.</b> ". |
| 13.  | Click the Hold button.                                                                                                    |

|                                          | (feter (EMD) OV/  |                                |            | 0 |   | ~   | 100      |      | <b>—</b> ( | ļ |
|------------------------------------------|-------------------|--------------------------------|------------|---|---|-----|----------|------|------------|---|
| → C L apsp.psts.isunsc.edu/p             | sp/fstrn/EMPLOYE  | E/ERP/C/PV_MAIN_MENU.PV_APPR_M | AN_CMP.GBL | Q | Ľ | ম   | <u>C</u> | *    |            |   |
| anage Requisition Approvals              |                   | Requisition Approval           |            |   |   |     | ŵ        | ۵    |            |   |
|                                          |                   |                                |            |   |   | New | Window   | Help | Perso      | 0 |
| sition Approval                          |                   |                                |            |   |   |     |          |      |            |   |
| irmation                                 |                   |                                |            |   |   |     |          |      |            |   |
| 0079952 bac been put on Hold             |                   |                                |            |   |   |     |          |      |            |   |
| 0079953 has been put on Hold.            |                   |                                |            |   |   |     |          |      |            |   |
| ew/Edit Approvers                        |                   |                                |            |   |   |     |          |      |            |   |
| approval - one step                      |                   |                                |            |   |   |     |          |      |            |   |
| Requisition 0079953:Pending              | View/Hide Comment | 5                              |            |   |   |     |          |      |            |   |
| Req approval - one step                  |                   | -                              |            |   |   |     |          |      |            |   |
| On Hold                                  |                   |                                |            |   |   |     |          |      |            |   |
| Req Department Approver                  |                   |                                |            |   |   |     |          |      |            |   |
| Information Request                      |                   |                                |            |   |   |     |          |      |            |   |
| Fitchev, Philip S                        |                   |                                |            |   |   |     |          |      |            |   |
| 60 Information Request                   |                   |                                |            |   |   |     |          |      |            |   |
| Comments                                 |                   |                                |            |   |   |     |          |      |            |   |
| Comment History                          |                   |                                |            |   |   |     |          |      |            |   |
| to Approve Requisitions Previous in List | Next in List      |                                |            |   |   |     |          |      |            |   |
|                                          |                   |                                |            |   |   |     |          |      |            |   |
|                                          |                   |                                |            |   |   |     |          |      |            |   |
|                                          |                   |                                |            |   |   |     |          |      |            |   |
|                                          |                   |                                |            |   |   |     |          |      |            |   |
|                                          |                   |                                |            |   |   |     |          |      |            |   |
|                                          |                   |                                |            |   |   |     |          |      |            |   |
|                                          |                   |                                |            |   |   |     |          |      |            |   |
|                                          |                   |                                |            |   |   |     |          |      |            |   |
|                                          |                   |                                |            |   |   |     |          |      |            |   |
|                                          |                   |                                |            |   |   |     |          |      |            |   |
|                                          |                   |                                |            |   |   |     |          |      |            |   |

| Step | Action                                                                                                    |
|------|----------------------------------------------------------------------------------------------------|
| 14.  | The requisition has been put on Hold. You may verify this by navigating to:<br>NavBar > Menu > eProcurement > Manage Requisitions. |
|      | Click the NavBar link.                                                                                                    |

| Manage Requisition Approvals                 | R                  | equisition Appro |  |   | 命         | Δ        |             | 6      |
|----------------------------------------------|--------------------|------------------|--|---|-----------|----------|-------------|--------|
|                                              |                    |                  |  | ١ | lew Windo | w   Help | NewP        | r      |
| uisition Approval                            |                    |                  |  |   |           |          | Nave        | bar    |
| onfirmation                                  |                    |                  |  |   |           |          |             | ~      |
| 0079953 has been put on Hold.                |                    |                  |  |   |           |          |             | 9      |
| view/Edit Approvers                          |                    |                  |  |   |           |          | Recenti     | ly Vis |
| eq approval - one step                       |                    |                  |  |   |           |          | c           | 3      |
| Requisition 0079953:Pending                  | View/Hide Comments |                  |  |   |           |          | `           |        |
| On Hold                                      |                    |                  |  |   |           |          | Favo        | orites |
| Dooley, Wanda G<br>Reg Department Approver   |                    |                  |  |   |           |          |             |        |
| 05/04/23 - 5:47 PM<br>Information Request    |                    |                  |  |   |           |          |             | -      |
| Fitchev, Philip S                            |                    |                  |  |   |           |          | Me          | enu    |
| 00                                           |                    |                  |  |   |           |          |             | _      |
| Comment History                              |                    |                  |  |   |           |          | 1           | 2      |
| Irm to Approve Requisitions Previous in List | Next in List       |                  |  |   |           |          | Cre<br>Requ | eate   |
|                                              |                    |                  |  |   |           |          |             |        |
|                                              |                    |                  |  |   |           |          |             |        |
|                                              |                    |                  |  |   |           |          |             |        |
|                                              |                    |                  |  |   |           |          |             |        |
|                                              |                    |                  |  |   |           |          |             |        |
|                                              |                    |                  |  |   |           |          |             |        |

| Step | Action               |
|------|----------------------|
| 15.  | Click the Menu link. |
|      | Menu                 |

| Requisition Approval X +                                                         |                                        |                    |    |           | ~        | -          | ٥ | ×   |
|----------------------------------------------------------------------------------|----------------------------------------|--------------------|----|-----------|----------|------------|---|-----|
| $\leftrightarrow$ $\rightarrow$ C $\triangle$ $(a)$ dpsb.psfs.lsuhsc.edu/psp/fst | rn/EMPLOYEE/ERP/c/PV_MAIN_MENU.PV_APPI | R_MAN_CMP.GBL      | Q  | @ ☆       | 2        | *          |   | :   |
| Manage Requisition Approvals                                                     | Requisition Approval                   |                    |    |           | ŵ        | $\Diamond$ | : | Ø   |
| equisition Approval                                                              |                                        | NavBar: Mer        | าน |           |          |            |   | 505 |
| Confirmation                                                                     |                                        |                    | ۸  |           |          |            |   |     |
| 0079953 has been put on Hold.                                                    |                                        | C Recently Visited |    | Account   | s Payal  | ole        |   | >   |
| Review/Edit Approvers                                                            |                                        |                    |    |           |          |            |   |     |
| Req approval - one step                                                          |                                        | m                  |    | Allocatio | ns       |            |   | >   |
| Requisition 0079953:Pending Oview                                                | //Hide Comments                        |                    |    |           |          |            |   |     |
| Req approval - one step On Hold Dooley, Wanda G Red Department Approver          |                                        | Favorites          |    | Backgro   | und Pro  | ocesses    | 5 | >   |
| 05/04/23 - 547 PM       Information Request       Fitchev, Philip S       6ð     |                                        | Menu               |    | Banking   |          |            |   | >   |
| Comments                                                                         |                                        |                    | c  |           |          |            |   |     |
| Comment History teturn to Approve Requisitions Previous in List                  | Next in List                           | Create             |    | Commit    | ment Co  | ontrol     |   | >   |
|                                                                                  |                                        | - i - i            |    | Cost Ac   | counting | 9          |   | >   |
|                                                                                  |                                        |                    |    | Custom    | er Conti | racts      |   | >   |
|                                                                                  |                                        |                    | Е  |           |          |            |   |     |
|                                                                                  |                                        |                    | ≡  | eForms    | WorkCo   | enter      |   |     |
|                                                                                  |                                        |                    |    | Enterpri  | se Com   | ponent     | 5 | >   |

| Step | Action                           |
|------|----------------------------------|
| 16.  | Click the <b>Down</b> scrollbar. |

| Manage Requisition Approvals<br>uisition Approval<br>nfirmation    | Requisition Approval | NavBar: Men      |    |       | ĥ        | 1 1      | 7   |  |
|--------------------------------------------------------------------|----------------------|------------------|----|-------|----------|----------|-----|--|
| uisition Approval<br>nfirmation                                    |                      | NavBar: Men      |    |       |          |          |     |  |
| nfirmation                                                         |                      | Harbar. men      | u  |       |          |          |     |  |
|                                                                    |                      |                  | =  | e⊦or  | ns Work  | Center   |     |  |
| 0079953 has been put on Hold.                                      |                      | (U)              |    | Ente  | prise Co | mpone    | nts |  |
| view/Edit Approvers                                                |                      | Recently Visited | _  |       |          |          |     |  |
| eg approval - one step                                             |                      |                  | ≡  | ePro  | Buyer C  | enter    |     |  |
| Requisition 0079953:Pending View/Hide Co                           | nments               | $\bigcirc$       |    |       |          |          |     |  |
| Req approval - one step                                            |                      | Favorites        | _  | ePro  | Requisit | ons      |     |  |
| On Hold Dooley, Wanda G Reg Department Approver Double 25, 547 PM  |                      | _                |    | ePro  | curement | t        |     |  |
| Information Request<br>Fitchev, Philip S<br>6∂ Information Request |                      | Menu             | G  |       |          |          |     |  |
| Comments                                                           |                      |                  |    | Gene  | ral Ledg | er       |     |  |
| Comment History                                                    |                      |                  |    |       |          |          |     |  |
| rn to Approve Requisitions Previous in List Next in                | List                 | Create           | I. |       |          |          |     |  |
|                                                                    |                      |                  |    | Inver | itory    |          |     |  |
|                                                                    |                      |                  |    | Items | 5        |          |     |  |
|                                                                    |                      |                  | L  |       |          |          |     |  |
|                                                                    |                      |                  |    | Leas  | e Admini | stration |     |  |
|                                                                    |                      |                  | _  | -     |          |          |     |  |

| Step | Action                                                                                  |
|------|-----------------------------------------------------------------------------------------|
| 17.  | Click the <b>eProcurement</b> link.                                                     |
|      | eProcurement                                                                            |
| 18.  | Click the Manage Requisitions link.                                                     |
|      | Manage Requisitions                                                                     |
| 19.  | Enter the desired information into the <b>Date From</b> field. Enter "020123".          |
| 20.  | Enter the desired information into the <b>Requester</b> field. Enter " <b>PFITCH</b> ". |
| 21.  | Click the Search button.                                                                |
|      | Search                                                                                  |

| Internage re                              | equisitions                                  | × +                                                |                                     |                             |                      |                         |              |        | ×      | _        | -        | ٥         | ×       |
|-------------------------------------------|----------------------------------------------|----------------------------------------------------|-------------------------------------|-----------------------------|----------------------|-------------------------|--------------|--------|--------|----------|----------|-----------|---------|
| $\leftarrow \   \rightarrow \   G$        | 🖒 🔒 dps                                      | b.psfs.lsuhsc.edu                                  | /psp/fstrn/E                        | MPLOYEE/ER                  | P/c/PV_MAIN_MEN      | U.PV_REQ_STATUS.GBL     | Q            | 8 1    | ž      | *        |          |           | :       |
| Requisition /                             | Approval                                     |                                                    |                                     | Ma                          | nage Requisitio      | ons                     |              |        | 1      | ት ሲ      | ¢        | :         | Ø       |
|                                           |                                              |                                                    |                                     |                             |                      |                         |              |        | New Wi | ndow   H | elp   F  | Personali | ize Pag |
| Manage Req                                | uisitions                                    |                                                    |                                     |                             |                      |                         |              |        |        |          |          |           |         |
| 🔻 Search Requ                             | uisitions                                    |                                                    |                                     |                             |                      |                         |              |        |        |          |          |           |         |
| To locate requisiti                       | ions, edit the criteria                      | below and click the S                              | earch button.                       |                             |                      |                         |              |        |        |          |          |           |         |
| Busine                                    | ss Unit LSUSH                                | Q                                                  | Requisitio                          | on Name                     |                      |                         |              |        |        |          | Q        |           |         |
| Requis                                    | ition ID                                     | ্                                                  | Requ                                | est State                   | ~                    | Budget Statu            | s            |        |        |          | <b>~</b> |           |         |
| Dat                                       | te From 02/01/2023                           | Ħ                                                  |                                     | Date To 05/04/2             | 2023                 |                         |              |        |        |          |          |           |         |
| Rec                                       | quester PFITCH                               | Q                                                  | En                                  | tered By                    | ٩                    | POI                     | D            |        |        |          | Q        |           |         |
| Search                                    | Clear                                        |                                                    | Show Advan                          | ced Search                  |                      |                         |              |        |        |          |          |           |         |
| Demuisitione                              |                                              |                                                    |                                     |                             |                      |                         |              |        |        |          |          |           |         |
| Requisitions (                            | Ð                                            |                                                    |                                     |                             |                      |                         |              |        |        |          |          |           |         |
| To view the lifespa<br>To edit or perform | an and line items for<br>another action on a | a requisition, click the<br>requisition, make a se | Expand triangl<br>election from the | e icon.<br>e Action dropdow | n list and click Go. |                         |              |        |        |          |          |           |         |
| Reg ID                                    | Requisition Name                             | BU                                                 | Date                                | Request State               | Budget               | Total                   |              |        |        |          |          |           |         |
| ▶ 0079963                                 | Thermal Cycler                               | LSUSH                                              | 02/08/2023                          | Pending                     | Not Chk'd            | 6,113.64 USD [Select Ac | tion]        |        | ~      | Go       |          |           |         |
| ▶ 0079953                                 | 0079953                                      | LSUSH                                              | 02/08/2023                          | Pending                     | Not Chk'd            | 2,427.00 USD Select Ac  | tion]        |        | ~      | Go       |          |           |         |
|                                           |                                              |                                                    |                                     |                             |                      |                         |              |        |        |          |          |           |         |
| Create New Requis                         | sition                                       | Review Change Requ                                 | est                                 | Review Chan                 | ge Tracking          | Manage Receipts R       | equisition F | leport |        |          |          |           |         |
|                                           |                                              |                                                    |                                     |                             |                      |                         |              |        |        |          |          |           |         |
|                                           |                                              |                                                    |                                     |                             |                      |                         |              |        |        |          |          |           |         |
|                                           |                                              |                                                    |                                     |                             |                      |                         |              |        |        |          |          |           |         |
|                                           |                                              |                                                    |                                     |                             |                      |                         |              |        |        |          |          |           |         |
|                                           |                                              |                                                    |                                     |                             |                      |                         |              |        |        |          |          |           |         |
|                                           |                                              |                                                    |                                     |                             |                      |                         |              |        |        |          |          |           |         |
|                                           |                                              |                                                    |                                     |                             |                      |                         |              |        |        |          |          |           |         |
|                                           |                                              |                                                    |                                     |                             |                      |                         |              |        |        |          |          |           |         |
|                                           |                                              |                                                    |                                     |                             |                      |                         |              |        |        |          |          |           |         |
|                                           |                                              |                                                    |                                     |                             |                      |                         |              |        |        |          |          |           |         |

| Step Ac       | tion                                                                                                    |
|---------------|----------------------------------------------------------------------------------------------------|
| 22. Cli<br>Re | ick the <b>Expand Section</b> button to the left of the Req ID field. In this example, eq <b>ID 0079963.</b> |

|                                                                                                    | nequisitions                                                                                                    | ×                                                                                                    | +                                                                                              |                                                                                                    |                                                                                                    |                                                              |                                                                             |                                                                       |                                                                          |                                 |                              | ×                        | _        | U U      |             |
|----------------------------------------------------------------------------------------------------|----------------------------------------------------------------------------------------------------|----------------------------------------------------------------------------------------------------|------------------------------------------------------------------------------------------------|----------------------------------------------------------------------------------------------------|----------------------------------------------------------------------------------------------------|--------------------------------------------------------------|-----------------------------------------------------------------------------|-----------------------------------------------------------------------|--------------------------------------------------------------------------|---------------------------------|------------------------------|--------------------------|----------|----------|-------------|
| · → C                                                                                                    | ÷ 🏠 🕛                                                                                                    | dpsb.psfs.lsu                                                                                                | hsc.edu/p                                                                                      | psp/fstrn/EMF                                                                                                    | PLOYEE/EF                                                                                                    | RP/c/PV_MAI                                                  | N_MENU.PV_                                                                  | REQ_STATUS.                                                           | GBL Q                                                                    | Ê                               | ☆                            | e                        | *        |          |             |
| Requisition                                                                                                    | n Approval                                                                                                    |                                                                                                    |                                                                                                |                                                                                                    | Ma                                                                                                    | anage Red                                                    | uisitions                                                                   |                                                                       |                                                                          |                                 |                              | ŵ                        | ¢        |          | : (         |
| anage Re                                                                                                    | quisitions                                                                                                    | 3                                                                                                    |                                                                                                |                                                                                                    |                                                                                                    |                                                              |                                                                             |                                                                       |                                                                          |                                 | CW VIIIN                     | now L i                  | ieih I i | FCISUID  | anzo nag    |
| Search Red                                                                                                    | quisitions                                                                                                    |                                                                                                    |                                                                                                |                                                                                                    |                                                                                                    |                                                              |                                                                             |                                                                       |                                                                          |                                 |                              |                          |          |          |             |
| locate requis                                                                                                    | sitions, edit the                                                                                                    | criteria below and                                                                                           | lick the Sea                                                                                   | arch button.                                                                                                    |                                                                                                    |                                                              |                                                                             |                                                                       |                                                                          |                                 |                              |                          |          |          |             |
| Busin                                                                                                    | ness Unit LSU                                                                                                    | JSH C                                                                                                    | 2                                                                                              | Requisition N                                                                                                    | lame                                                                                                    |                                                              |                                                                             |                                                                       |                                                                          |                                 |                              |                          | (        | 2        |             |
| Requi                                                                                                    | isition ID                                                                                                    | 0                                                                                                    | 2                                                                                              | Request                                                                                                    | State                                                                                                    |                                                              | ~                                                                           | Bu                                                                    | dget Status                                                              |                                 |                              |                          | ~        | i        |             |
| D                                                                                                    | ate From 02/0                                                                                                    | 01/2023                                                                                                    | a l                                                                                            | Da                                                                                                    | te To 05/04                                                                                                    | 2023                                                         | 21                                                                          |                                                                       |                                                                          |                                 |                              |                          |          |          |             |
| R                                                                                                    | Requester PFI                                                                                                    | тсн                                                                                                    | 1                                                                                              | Entere                                                                                                    | ed By                                                                                                    |                                                              | 0                                                                           |                                                                       | POID                                                                     |                                 |                              |                          | 0        |          |             |
|                                                                                                    | toquootor [                                                                                                    |                                                                                                    |                                                                                                | Lintoite                                                                                                    |                                                                                                    |                                                              |                                                                             |                                                                       |                                                                          |                                 |                              |                          |          | <u> </u> |             |
| Search                                                                                                    | CI                                                                                                    | ear                                                                                                    |                                                                                                | Show Advanced                                                                                                    | Search                                                                                                    |                                                              |                                                                             |                                                                       |                                                                          |                                 |                              |                          |          |          |             |
|                                                                                                    |                                                                                                    |                                                                                                    |                                                                                                |                                                                                                    |                                                                                                    |                                                              |                                                                             |                                                                       |                                                                          |                                 |                              |                          |          |          |             |
| quisitions                                                                                                    | (I)                                                                                                    |                                                                                                    |                                                                                                |                                                                                                    |                                                                                                    |                                                              |                                                                             |                                                                       |                                                                          |                                 |                              |                          |          |          |             |
| view the lifes                                                                                                    | pan and line its                                                                                                    | ems for a requisition                                                                                        | , click the E                                                                                  | xpand triangle ico                                                                                                    | on.<br>tion drandou                                                                                                    | m list and slick (                                           | 20                                                                          |                                                                       |                                                                          |                                 |                              |                          |          |          |             |
| view the lifes<br>edit or perform<br>Reg ID                                                                              | pan and line ite<br>m another acti<br>Requisitio                                                                                                    | ems for a requisition<br>on on a requisition,<br>o Name                                                      | , click the E<br>make a sele<br>BU                                                             | xpand triangle ico<br>ection from the Ac<br>Date Re                                                                              | on.<br>tion dropdov                                                                                                    | In list and click C                                          | 30.<br>Tot                                                                  | al                                                                    |                                                                          |                                 |                              |                          |          |          |             |
| view the lifes<br>edit or perfor<br>Req ID<br>0079963                                                                    | pan and line ite<br>m another acti<br>Requisitio<br>Thermal (                                                                                                    | ems for a requisition<br>on on a requisition,<br>n Name<br>Cycler                                            | , click the E<br>make a sele<br>BU<br>LSUSH                                                    | Expand triangle ico<br>ection from the Ac<br>Date Re<br>02/08/2023 Po                                                            | on.<br>tion dropdov<br>equest State<br>ending                                                                                                    | n list and click (<br>Budget<br>Not Cł                       | 30.<br>Tot                                                                  | al<br>6.113.64 USI                                                    | D [Select Action]                                                        |                                 | ~                            | G                        | 0        |          |             |
| view the lifes<br>edit or perfon<br>Req ID<br>0079963<br>Req<br>Pre-                                                     | pan and line ite<br>m another activ<br>Requisitio<br>Thermal C<br>quester Fitche<br>E-Encumbranc                                                                                                    | ems for a requisition<br>on on a requisition,<br>in Name<br>Cycler<br>ev, Philip S<br>ee Balance             | I, click the E<br>make a sele<br>BU<br>LSUSH<br>Er<br>0.00                                     | Date Re<br>02/08/2023 Po<br>tered By Fitche<br>USD                                                                               | on.<br>ction dropdov<br>equest State<br>ending<br>v, Philip S                                                                                                    | n list and click C<br>Budget<br>Not Cł                       | Go.<br>Tot<br>Nk'd<br>Priority Mediur                                       | al<br>6,113.64 USI<br>m                                               | D [[Select Action]                                                       |                                 | ~                            | G                        | 0        |          |             |
| view the lifes;<br>edit or perfon<br>Req ID<br>0079963<br>Req<br>Pre-                                                    | pan and line ite<br>m another action<br>Requisition<br>Thermal C<br>quester Fitche<br>Encumbranc                                                                                                    | ems for a requisition<br>on on a requisition,<br>in Name<br>Cycler<br>ev, Philip S<br>ie Balance             | I, click the E<br>make a sele<br>BU<br>LSUSH<br>Er<br>0.00                                     | Expand triangle icc<br>ection from the Ac<br>Date Re<br>02/08/2023 Po<br>ttered By Fitche<br>USD                                 | on.<br>tion dropdov<br>equest State<br>ending<br>vv, Philip S                                                                                                    | m list and click C<br>Budget<br>Not Cł                       | Go.<br>Tot<br>Nk'd<br>Priority Mediur                                       | al<br>6,113.64 USI<br>m                                               | D [[Select Action]                                                       |                                 | ~                            | G                        | 0        |          |             |
| view the lifes<br>edit or perfon<br>Req ID<br>0079963<br>Req<br>Pre-                                                     | pan and line ite<br>m another activ<br>Requisitio<br>Thermal C<br>quester Fitche<br>e-Encumbranc                                                                                                    | ems for a requisition<br>on on a requisition,<br>in Name<br>Cycler<br>ev, Philip S<br>e Balance              | a, click the E<br>make a sele<br>BU<br>LSUSH<br>Er<br>0.00                                     | Expand triangle icc<br>ection from the Ac<br>Date Re<br>02/08/2023 Pointered By Fitche<br>USD                                    | on.<br>tion dropdov<br>equest State<br>ending<br>v, Philip S                                                                                                    | m list and click C<br>Budget<br>Not Ch                       | 30.<br>Tot<br>Ik'd<br>Priority Mediur                                       | al<br>6,113.64 US<br>m                                                | D [[Select Action]                                                       |                                 | ~                            | ] <u> </u>               | 0        |          |             |
| view the lifes;<br>edit or perfon<br>Req ID<br>0079963<br>Req<br>Pre-                                                    | pan and line it<br>m another activ<br>Requisitio<br>Thermal C<br>quester Fitche<br>Encumbranc                                                                                                    | ems for a requisition<br>on on a requisition,<br>in Name<br>Cycler<br>ev. Philip S<br>e Balance              | I, click the E<br>make a sele<br>BU<br>LSUSH<br>Er<br>0.00                                     | Expand triangle icc<br>ection from the Acc<br>Date Re<br>02/08/2023 Pointered By Fitche<br>USD                                   | on.<br>etion dropdov<br>equest State<br>ending<br>v, Philip S                                                                                                    | m list and click (<br>Budget<br>Not Ch                       | So.<br>Tot<br>hk'd<br>Priority Mediur<br>Receiving                          | al<br>6,113.64 US<br>m<br>Returns                                     | D [Select Action]                                                        | P                               |                              | G                        | 0        |          |             |
| view the lifes;<br>edit or perfon<br>Req ID<br>0079963<br>Req<br>Pre-<br>Requisi                                         | pan and line it<br>m another activ<br>Requisitio<br>Thermal C<br>quester Fitche<br>-Encumbranc                                                                                                    | ems for a requisition<br>on on a requisition,<br>in Name<br>Cycler<br>ev. Philip S<br>e Balance              | I, click the E<br>make a sele<br>BU<br>LSUSH<br>Er<br>0.00<br>Inventory                        | Expand triangle icc<br>coring from the Ac<br>Date Re<br>02/08/2023 Pr<br>ntered By Fitche<br>USD<br>Purcha<br>Cride              | on.<br>etion dropdov<br>equest State<br>ending<br>v, Philip S                                                                                                    | m list and click C<br>Budget<br>Not Cf                       | 30.<br>Tot<br>nkd<br>Priority Mediur<br>Receiving                           | al<br>6,113.64 USI<br>m<br>Returns                                    | D [Select Action]                                                        | [<br>P:                         | v<br>ayment                  | G                        | 0        |          |             |
| view the lifes;<br>edit or perfon<br>Req ID<br>0079963<br>Req<br>Pre-<br>Requisi<br>Request Life                         | pan and line it<br>manother activ<br>Requisitio<br>Thermal C<br>quester Fitche<br>e-Encumbranc                                                                                                    | ems for a requisition<br>on on a requisition,<br>in Name<br>Cycler<br>ev, Philip S<br>e Balance<br>Approvals | I, click the E<br>make a sele<br>BU<br>LSUSH<br>Er<br>0.00                                     | ixpand triangle icc<br>cction from the Ac<br>Date Re<br>02/08/2023 Pi-<br>ntered By Fitche<br>USD<br>Purcha<br>Orde              | on.<br>tion dropdov<br>equest State<br>ending<br>vv, Philip S<br>ase<br>rs                                                                                                    | n list and click C<br>Budget<br>Not Cł<br>Change<br>Request  | So.<br>Tot<br>hk'd<br>Priority Mediur<br>Receiving                          | al<br>6,113.64 USI<br>m<br>Returns                                    | D [Select Action]                                                        | [<br>Pi                         | v<br>ayment                  | G                        | o        | च 🕢      | 1 of 1      |
| view the lifes;<br>edit or perfon<br>Req ID<br>0079963<br>Req<br>Pre-<br>Requisi<br>Requisi                              | pan and line its<br>m another active<br>Requisition<br>Thermal C<br>quester Fitcher<br>-Encumbranc<br>-Encumbranc<br>-Encumbranc<br>-Encumbranc<br>-Encumbranc<br>-Encumbranc                                                                                                    | ems for a requisition<br>on on a requisition,<br>on Name<br>Cycler<br>av, Philip S<br>e Balance              | I, click the E<br>make a sele<br>BU<br>LSUSH<br>Er<br>0.00                                     | ixpand triangle icc<br>cction from the Ac<br>Date Re<br>02/08/2023 P<br>Intered By Fitche<br>USD<br>Purcha<br>Orde               | on.<br>etion dropdov<br>equest State<br>ending<br>vv, Philip S                                                                                                    | n list and click (<br>Budget<br>Not Cł<br>Change<br>Request  | So.<br>Tot<br>hk'd<br>Priority Medius<br>Receiving                          | al<br>6,113.64 USI<br>m<br>Returns                                    | D [Select Action]                                                        | (<br>Pi<br>alize   Fi           | ayment                       |                          | o<br>Fir | st 🕚     | 1 of 1      |
| view the lifes;<br>edit or perfon<br>Req ID<br>0079963<br>Req<br>Pre-<br>Requisi<br>Request Life<br>Line Inform          | pan and line its<br>m another active<br>Requisition<br>Thermal C<br>quester Fitcher<br>-Encumbranc<br>*<br>*<br>*<br>*<br>*<br>*<br>*<br>*<br>*<br>*<br>*<br>*<br>*<br>*<br>*<br>*<br>*<br>*                                                                                                    | ems for a requisition<br>on on a requisition,<br>n Name<br>Cycler<br>2v, Philip S<br>e Balance<br>Approvals  | a, click the E<br>make a sele<br>BU<br>LSUSH<br>Er<br>0.00                                     | impand triangle icd<br>color from the Ac<br>Date Re<br>02/08/2023 Pi<br>tered By Fitche<br>USD                                   | on.<br>tion dropdov<br>equest State<br>ending<br>v, Philip S<br>ase<br>rs<br>Status                                                                                                    | In list and click C<br>Budget<br>Not Cl                      | So. Tot<br>nk'd<br>Priority Mediur<br>Receiving<br>Price                    | al<br>6,113.64 USI<br>m<br>Returns<br>Currency                        | D [Select Action]                                                        | Pi<br>alize   Fi<br>UOM         | ayment<br>I []<br>Supp       | G<br>G<br>I<br>Nier      | o<br>Fin | st 🕚     | 1 of 1      |
| view the lifes;<br>edit or perfon<br>Req ID<br>0079963<br>Req<br>Pre-<br>Requisi<br>Request Life<br>Line Infor           | pan and line itk mand line itk mand line itk mandber action requisition Thermal C quester Fitches-Encumbrance with the sense of the sense mation the sense of the sense of the                                                                                                    | ems for a requisition<br>on on a requisition,<br>n Name<br>Cycler<br>e Balance<br>E Balance<br>tion          | a, click the E<br>make a sele<br>BU<br>LSUSH<br>Er<br>0.00<br>Inventory                        | ixpand triangle icic<br>location from the Acc<br>Date Re<br>02/08/2023 Pritche<br>USD Purcha<br>Orde                             | on. United the second second s | n list and click C<br>Budget<br>Not Cl<br>Change<br>Request  | 30.<br>Tot<br>hťd<br>Priority Mediur<br>Receiving<br>Price<br>6113.64       | al<br>6,113.64 USI<br>m<br>Returns<br>Currency<br>USD                 | D [Select Action]                                                        | alize   Fi<br>UOM<br>1 EA       | ayment<br>Supp<br>VWF        | G<br>I<br>Nier<br>& FUND | o<br>Fin | st 💽     | 1 of 1      |
| Req ID<br>Req ID<br>0079963<br>Req ID<br>0079963<br>Req Vision<br>Requisit<br>Request Life<br>Line Inform<br>Line Inform | apan and line it im<br>manufactoria (Constraint)<br>Requisitio<br>Thermal (Constraint)<br>Thermal (Constraint)<br>Automatic (Constraint)<br>Automatic (Cons | ems for a requisition<br>on on a requisition,<br>on Name<br>Cycler<br>X, Philip S<br>ie Balance<br>Approvals | a, click the E make a sele<br>make a sele<br>BU<br>LSUSH<br>Er<br>0.00<br>Enventory<br>Biometr | xpand triangle icc<br>exclon from the Aco<br>Date Re<br>02/08/2023 Pri<br>tered By Fitche<br>USD<br>Purcha<br>Orde               | on.<br>tion dropdov<br>rquest State<br>ending<br>v, Philip S<br>asse<br>Status<br>Pending A                                                                                                    | m list and click C<br>Budget<br>Not CP<br>Change<br>Request  | 30.<br>Tot<br>hkd<br>Priority Mediur<br>Receiving<br>Price<br>6113.64       | at<br>6,113.64 USI<br>m<br>Returns<br>Currency<br>USD                 | [Select Action]     [Invoice     Person     Quantity     [Select Action] | alize   Fi<br>UOM<br>1 EA       | ayment<br>Supp<br>VWF        | G<br>I<br>Nier<br>R FUND | o<br>Fin | st 💽     | 1 of 1      |
| Req ID<br>0079963<br>Request Life<br>Line<br>1<br>0079953                                                                | apan and line it im another acid. Requisitio Thermal ( quester Fitch-Encumbranc Encumbranc Encumbranc Encumbranc Espan: mation Descript @ #6Q803 0079953                                                                                                    | e Balance                                                                                                    | a, click the E<br>make a sele<br>BU<br>LSUSH<br>Inventory                                      | opand triangle icc<br>ction from the Ac<br>Date Re<br>02/08/2023 Pr<br>USD Purch<br>Orde<br>02/08/2023 Pe                        | on.<br>ction dropdov<br>rquest State<br>ending<br>v, Philip S<br>ase<br>sse<br>Status<br>Pending A<br>ending                                                                                                    | In list and click C<br>Budget<br>Not CH<br>Change<br>Request | 30. Tot<br>hk'd Priority Medium<br>Receiving Price<br>6113.64<br>K'd        | al<br>6,113.64 USI<br>m<br>Returns<br>Currency<br>USD<br>2,427.00 USD | D [Select Action]                                                        | Pi<br>alize   Fi<br>UOM<br>1 EA | ayment<br>INC<br>VWF         | Go                       | o<br>Fin | st 🛞     | 1 of 1<br>× |
| Req ID<br>0079963<br>Req D<br>Pre-<br>Requist<br>Request Life<br>Line Infor<br>Line<br>1<br>0079953                      | pan and line lik     mandher acil     Requisitio     Thermal C     quester Fitch-Ester     Fitch-Ester     pescript     pescript     @ #60.803     0079953                                                                                                    | ems for a requisition<br>on on a requisition,<br>n Name<br>Cycler<br>e Balance<br>Approvals<br>tion          | I, click the E emake a sele<br>BU<br>LSUSH<br>Er<br>0.00<br>Inventory<br>Biometr               | opand finangle ici<br>cellon from the Ac<br>Ozlo8/2023 P<br>Use Rev<br>02/08/2023 P<br>Futered By Fitche<br>USD<br>02/08/2023 Pe | on.<br>tion dropdov<br>equest State<br>ending<br>set<br>rs<br>Status<br>Pending A<br>ending                                                                                                    | n list and click C<br>Budget<br>Not Cl<br>Change<br>Request  | 30.<br>Tot<br>ACI<br>Priority Medium<br>Receiving<br>Price<br>6113.64<br>Cd | al 6,113.64 USI<br>m<br>Returns<br>Currency<br>USD<br>2,427.00 USD    | D [Select Action]                                                        | Pi<br>alize   Fi<br>UOM<br>1 EA | ayment<br>Supp<br>VWF<br>INC | ] G                      | •<br>Fin | st 🛞     | 1 of 1<br>× |

| Step | Action                      |
|------|-----------------------------|
| 23.  | Click the Approvals button. |
|      | Approvals                   |

| Requisition Approval X +                                                                                                    |                              |                     |   |   |     | ~      | -    | ٥     | ×          |
|----------------------------------------------------------------------------------------------------|------------------------------|---------------------|---|---|-----|--------|------|-------|------------|
| $\leftarrow$ $\rightarrow$ C $\triangle$ (a) dpsb.psfs.lsuhsc.edu/psp/fstm/EMPLOYEE                                                                                    | /ERP/c/PV_MAIN_MENU.PV_REQ_S | TATUS.GBL           | Q | Ê | ☆   | 6      | *    |       | ÷          |
| ✓ Manage Requisitions                                                                                                    | Requisition Approval         |                     |   |   |     | ŵ      | ¢    | :     | Ø          |
| Approval Status                                                                                                    |                              |                     |   |   | New | Window | Help | Perso | nalize Pag |
| Business Unit LSUSH<br>Requisition ID 0079963<br>Requester Fitchev, Philip S<br>Entered on 02002023<br>Status Pending<br>Priroitly Medium<br>Budget Status Not Checked | Total Amount                 | 6,113.64 USD        |   |   |     |        |      |       |            |
| Requester's Justification<br>No justification entered by requester.                                                                                                    | Vie                          | v printable version |   |   |     |        |      |       |            |
| Review/Edit Approvers                                                                                                    |                              |                     |   |   |     |        |      |       |            |
| Req approval - one step                                                                                                    |                              |                     |   |   |     |        |      |       |            |
| Thermal Cycler:Pending Req approval - one step Pending Multiple Approvers     Multiple Approvers     Req Department Approver                                           |                              |                     |   |   |     |        |      |       |            |
| Return to Manage Requisitions                                                                                                    |                              |                     |   |   |     |        |      |       |            |

| Step | Action                                                                                                    |
|------|----------------------------------------------------------------------------------------------------|
| 24.  | In rhe <b>Review/Edit Approvers</b> section, users can view the requisition on <b>Hold</b> , who placed the <b>Hold</b> , and the date and time of the <b>Hold</b> . |
|      | Click the Return to Manage Requisitions link.                                                                                                    |
|      | Return to Manage Requisitions                                                                                                    |
| 25.  | This completes <i>Hold an ePro Requisition</i> .<br>End of Procedure.                                                                                                |